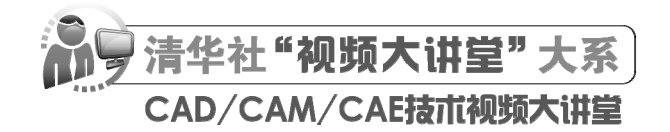

# AutoCAD 2024 中文版从人门到精通 (标准版)

CAD/CAM/CAE 技术联盟 编著

**清華大学出版社** 北京

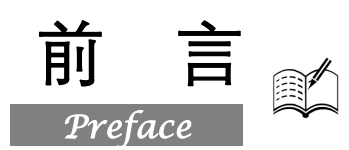

在当今的计算机工程界,恐怕没有一款软件比 AutoCAD 更具有知名度和普适性了。AutoCAD 是 美国 Autodesk 公司推出的集二维绘图、三维设计、参数化设计、协同设计及通用数据库管理和互联 网通信功能为一体的计算机辅助绘图软件包。AutoCAD 自 1982 年推出以来,已广泛应用在机械、电 子、建筑、室内装潢、家具、园艺和市政工程等工程设计领域,成为计算机 CAD 系统中应用最为广 泛的图形软件之一。同时,AutoCAD 也是最具有开放性的工程设计开发平台之一,其开放性的源代 码可以供各个行业进行广泛的二次开发,当前国内一些优秀的二次开发软件,如 CAXA 系列、天正 系列等无不是在 AutoCAD 基础上进行本土化开发的产品。本书将以 AutoCAD 2024 中文版为基础进 行讲解。

# 一、编写目的

鉴于 AutoCAD 强大的功能和深厚的工程应用底蕴,我们力图编写一套全方位介绍 AutoCAD 在 各种工程中应用情况的书籍。具体就每本书而言,我们不求事无巨细地将 AutoCAD 知识点全面讲解 清楚,而是针对专业或行业需要,以 AutoCAD 大体知识脉络为线索,以实例为"抓手",帮助读者掌 握利用 AutoCAD 进行本专业或本行业工程设计的基本技能和技巧。

### 二、本书特点

#### ☑ 专业性强

本书的作者都是在高校从事计算机图形教学和研究多年的一线人员。他们具有丰富的教学实践经验与编写教材经验。其中,部分作者是国内 AutoCAD 图书出版界知名的作者。他们早期出版的一些相关书籍经过市场检验,很受读者欢迎。多年的教学工作使他们能够准确地把握学生的心理与实际需求。本书是作者总结多年的设计经验和教学心得体会,历时多年精心准备编写而成的,力求全面细致地展现 AutoCAD 在工业设计应用领域的各种功能和使用方法。

#### ☑ 实例丰富

本书的实例不论是数量还是种类,都非常丰富。从数量上说,本书结合大量的工业设计实例详细 讲解 AutoCAD 知识要点,让读者在学习案例的过程中潜移默化地掌握 AutoCAD 软件操作技巧;从 种类上说,基于本书面向专业面宽泛的特点,我们在组织实例的过程中,注意实例的行业分布广泛性, 以普通工业造型和机械零件造型为主,并辅助一些建筑、电气等专业方向的实例。

### ☑ 涵盖面广

我们的目的是编写一本对工科各专业具有普适性的基础应用学习书籍。因为要面对很多专业学习 方向的读者,我们不可能机械地将其归类为机械、建筑或电气的某一个专业门类。因此,本书对知识 点的讲解尽量做到全面,包罗 AutoCAD 常用的功能讲解,内容涵盖二维绘制、二维编辑、基本绘图 工具、文字和表格、尺寸编辑、图块与外部参照、辅助绘图工具、数据交换、三维绘图和编辑命令等 知识。对每个知识点而言,我们不求过难过深;对读者而言,只要求能够掌握一般工程设计的知识即 AutoCAD 2024 中文版从入门到精通(标准版)

可。因此,我们在讲解上尽量做到浅显易懂、言简意赅。

#### ☑ 突出技能提升

本书从全面提升 AutoCAD 设计能力的角度出发,结合大量的案例来讲解如何利用 AutoCAD 进行工程设计,让读者掌握计算机辅助设计并能够独立地完成各种工程设计。

本书中的很多实例本身就是工程设计项目案例,在经过作者的精心提炼和改编后,不仅为读者学 好知识点提供保障,以帮助读者掌握实际的操作技能,还培养了读者的工程设计实践能力。

### 三、本书的配套资源

本书提供了极为丰富的学习配套资源,使读者能够在最短的时间内学会和掌握 AutoCAD。读者可扫描封底的"文泉云盘"二维码,以获取下载方式。

### 1. 配套教学视频

本书针对实例专门制作了 126 集同步教学视频,读者可以扫描书中的二维码观看视频,像看电影 一样轻松愉悦地学习本书的内容,然后对照课本加以实践和练习。这可以大大提高读者的学习效率。

#### 2. AutoCAD 应用技巧、疑难解答等资源

(1) AutoCAD 疑难问题汇总:疑难解答的汇总,对入门者非常有用,可以帮助他们扫除学习障碍,少走弯路。

(2) AutoCAD 应用技巧大全:汇集了 AutoCAD 绘图的各种技巧,对提高作图效率很有帮助。

(3) AutoCAD 经典练习题:额外精选了不同类型的练习,读者只要认真练习,到了一定程度, 就可以实现从量变到质变的飞跃。

(4) AutoCAD 常用图块集:汇集了在实际工作中积累的大量图块,读者可以直接使用它们,或 者稍加改动就可以使用它们,这对于提高作图效率极为重要。

(5) AutoCAD 快捷命令速查手册: 汇集了 AutoCAD 常用快捷命令,读者可以熟记它们以提高 作图效率。

(6) AutoCAD 快捷键速查手册:汇集了 AutoCAD 常用快捷键,绘图高手通常会直接用快捷键。

(7) AutoCAD 常用工具按钮速查手册:汇集了 AutoCAD 常用工具按钮。读者可以熟练掌握它 们的使用方法,这也是提高作图效率的方法之一。

### 3.6 套不同领域的大型设计图集及其配套的视频讲解

为了帮助读者拓宽视野,本书配套资源赠送了6套设计图纸集、图纸源文件,以及长达10小时 的视频讲解。

4. 全书实例的源文件和素材

本书配套资源包含实例和练习实例的源文件和素材,读者可以在安装 AutoCAD 2024 软件后,打 开并使用它们。

### 5. 线上扩展学习内容

本书附赠3章线上扩展学习内容,包括集成化绘图工具、数据交换、视图转换等内容,学有余力 的读者可以扫描封底的"文泉云盘"二维码获取学习资源。

# 四、关于本书的服务

### 1. "AutoCAD 2024 简体中文版"安装软件的获取

要按照本书中的实例进行操作练习,以及使用 AutoCAD 2024 进行绘图,需要事先在计算机上安装 AutoCAD 2024 软件。读者可以登录 Autodesk 官方网站联系购买正版 AutoCAD 2024 软件,或者使

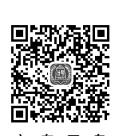

Note

• || •

前

言

用其试用版。

### 2. 关于本书的技术问题或有关本书信息的发布

读者如果遇到有关本书的技术问题,可以扫描封底"文泉云盘"二维码,查看是否有已发布相关勘误/解疑文档。如果没有,读者可以在页面下方寻找加入学习群的方式并联系我们,我们将尽快回复。

### 3. 关于手机在线学习

读者可以扫描封底刮刮卡(需要刮开涂层)二维码,获取书中二维码的读取权限,再扫描书中二 维码,可在手机中观看对应的教学视频,以充分利用碎片化时间,提升学习效果。需要强调的是,书 中给出的是实例的重点步骤,实例的详细操作过程还需要读者通过视频来学习和领会。

# 五、关于作者

本书由 CAD/CAM/CAE 技术联盟组织编写。CAD/CAM/CAE 技术联盟是一个集 CAD/CAM/CAE 技术研讨、工程开发、培训咨询和图书创作于一体的工程技术人员协作联盟,拥有众多专职和兼职 CAD/CAM/CAE 工程技术专家。

CAD/CAM/CAE技术联盟负责人由 Autodesk 中国认证考试中心首席专家担任,全面负责 Autodesk 中国官方认证考试大纲制定、题库建设、技术咨询和师资培训工作,成员精通 Autodesk 系列软件。 其创作的很多教材已经成为国内具有引导性的旗帜作品,在国内相关专业方向图书创作领域具有举足 轻重的地位。

### 六、致谢

在本书的写作过程中,编辑贾小红和艾子琪女士给予了很大的帮助和支持,提出了很多中肯的建 议,我们在此表示感谢。同时,我们还要感谢清华大学出版社的其他编辑人员为本书的出版所付出的 辛勤劳动。本书的成功出版是大家共同努力的结果,谢谢所有给予支持和帮助的人。

编者

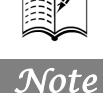

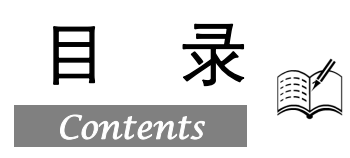

| 第1章 | AutoC  | AD 2024 基础1      |
|-----|--------|------------------|
| 1.1 | 操作     | 界面2              |
|     | 1.1.1  | 标题栏3             |
|     | 1.1.2  | 绘图区3             |
|     | 1.1.3  | 坐标系图标4           |
|     | 1.1.4  | 菜单栏4             |
|     | 1.1.5  | 工具栏6             |
|     | 1.1.6  | 命令行窗口7           |
|     | 1.1.7  | 布局标签8            |
|     | 1.1.8  | 状态栏8             |
|     | 1.1.9  | 快速访问工具栏和交互信息工    |
|     |        | 具栏10             |
|     | 1.1.10 | 功能区10            |
|     | 1.1.11 | 导航栏11            |
| 1.2 | 设置约    | 会图环境12           |
|     | 1.2.1  | 图形单位设置12         |
|     | 1.2.2  | 图形边界设置13         |
| 1.3 | 配置约    | 会图系统13           |
| 1.4 | 文件管    | <sup>拿理</sup> 15 |
|     | 1.4.1  | 新建文件15           |
|     | 1.4.2  | 打开文件15           |
|     | 1.4.3  | 保存文件16           |
|     | 1.4.4  | 另存为16            |
|     | 1.4.5  | 退出文件17           |
|     | 1.4.6  | 图形修复17           |
| 1.5 | 基本转    | 俞入操作18           |
|     | 1.5.1  | 命令输入方式18         |
|     | 1.5.2  | 命令的重复、撤销与重做19    |
|     | 1.5.3  | 坐标系统19           |
|     | 1.5.4  | 按键定义             |
| 1.6 | 缩放     | 与半移20            |
|     | 1.6.1  | 缩放               |
|     | 1.6.2  | 平移               |

| 1.7 | 实践纲   | 练习    |        |         |
|-----|-------|-------|--------|---------|
|     | 1.7.1 | 熟悉操作  | 界面     |         |
|     | 1.7.2 | 设置绘图  | 环境     |         |
|     | 1.7.3 | 管理图形  | 文件     |         |
|     | 1.7.4 | 数据输入  |        |         |
| 第2章 | 简单二   | _维绘图1 | 命令     | 24      |
|     | (🚇    | 视频讲   | 解:28 分 | ·钟)     |
| 2.1 | 直线    | 类图形的  | 绘制     |         |
|     | 2.1.1 | 绘制直线  | 段      |         |
|     | 2.1.2 | 实例——  | 在动态输入  | 入模式下绘制  |
|     |       | 五角星   |        |         |
|     | 2.1.3 | 数据的输  | 入方法    |         |
|     | 2.1.4 | 实例——  | 在非动态   | 俞入模式下绘制 |
|     |       | 五角星   |        |         |
|     | 2.1.5 | 绘制构造  | 线      |         |
| 2.2 | 圆类    | 图形的绘  | 制      |         |
|     | 2.2.1 | 绘制圆   |        |         |
|     | 2.2.2 | 实例——  | 绘制哈哈狗  | 者造型32   |
|     | 2.2.3 | 绘制圆弧  |        |         |
|     | 2.2.4 | 实例——  | 绘制开槽。  | 盘头螺钉35  |
|     | 2.2.5 | 绘制圆环  |        |         |
|     | 2.2.6 | 绘制椭圆  | 与椭圆弧.  |         |
|     | 2.2.7 | 实例——  | -绘制茶几. |         |
| 2.3 | 平面    | 图形的绘  | 制      |         |
|     | 2.3.1 | 绘制矩形  |        |         |
|     | 2.3.2 | 实例——  | 绘制方头   | 平键40    |
|     | 2.3.3 | 绘制正多  | 边形     |         |
|     | 2.3.4 | 实例——  | -绘制螺母  |         |
| 2.4 | 点的约   | 会制    |        |         |
|     | 2.4.1 | 绘制点   |        |         |
|     | 2.4.2 | 定数等分  | 点      |         |
|     | 2.4.3 | 定距等分  | 点      |         |
|     | 2.4.4 | 实例——  | 绘制棘轮。  |         |

| 27      |                 |                  | Auto 0.4      | 刀 2024 年 4 16 1 | 从入门别来    | 青涌 (3  | 好渡筋)              |
|---------|-----------------|------------------|---------------|-----------------|----------|--------|-------------------|
| X       | -h              |                  |               |                 | -14 21 1 |        |                   |
| 25      | 他厶              | ·                | 411/2方符1      | 己进利 47          |          | 371    | 利田図尼              |
| 2.5     | <b>沙口</b><br>立武 | <b>换示 =</b><br>连 | ∠1414 (十·1413 | Ø/Ⅲ/里47<br>/0   |          | 3.7.1  | <b>计四边形</b>       |
| 2.0     | 261             | (小)              | 宇祥号           | 49              |          | 5.1.2  | 四边形古              |
|         | 2.6.2           | 绘制圆头             | ~17 ,<br>平键   | 50              |          | 373    | 利用对象              |
|         | 2.6.3           | 绘制卡通道            | 告型            |                 |          | 5.7.5  | 位置直线              |
| <u></u> |                 |                  |               |                 |          |        |                   |
| 第3章     | 辅助              | 工具               |               | 51              | 第4章      | 平面图    | 日形的编辑             |
| 2.1     |                 | <u>" 祝频讲解</u>    | ¥:41分钟)       | <u>)</u>        |          |        | <u>视频讲</u>        |
| 3.1     | 图层              | 设直               |               |                 | 4.1      | 选择     | 付象                |
|         | 3.1.1           | 设置图层             | <b>1</b>      |                 | 4.2      | 复制到    | 突编辑命<br>5 1111 11 |
|         | 3.1.2           | 颜色的设计            | Ē             |                 |          | 4.2.1  | 复制链接              |
|         | 3.1.3           | 线型的设计            | 乱             | 57              |          | 4.2.2  | 实例——              |
|         | 3.1.4           | 线宽的设置            | 2<br>1        |                 |          | 4.2.3  | "复制"              |
| 3.2     | 精确              | 定位工具             |               | 58              |          | 4.2.4  | 实例——              |
|         | 3.2.1           | 正交模式             |               | 59              |          | 4.2.5  | "镜像"              |
|         | 3.2.2           | 栅格工具.            |               | 59              |          | 4.2.6  | 实例——              |
|         | 3.2.3           | 捕捉工具.            |               | 60              |          | 4.2.7  | "偏移"              |
| 3.3     | 对象              | .捕捉              |               | 60              |          | 4.2.8  | 实例——              |
|         | 3.3.1           | 特殊位置。            | 点捕捉           | 60              |          | 4.2.9  | "移动"              |
|         | 3.3.2           | 实例——利            | <b>月用特殊位置</b> | 点捕捉法            |          | 4.2.10 | 实例——              |
|         |                 | 绘制开槽。            | 盘头螺钉          | 62              |          | 4.2.11 | "旋转"              |
|         | 3.3.3           | 对象捕捉让            | 受置            | 64              |          | 4.2.12 | 实例——              |
|         | 3.3.4           | 实例——约            | 会制盘盖          | 65              |          | 4.2.13 | "阵列"              |
| 3.4     | 对象              | 追踪               |               | 68              |          | 4.2.14 | 实例——              |
|         | 3.4.1           | 对象捕捉i            | 追踪            | 68              |          | 4.2.15 | "缩放"              |
|         | 3.4.2           | 实例——约            | 会制直线          | 68              |          | 4.2.16 | 实例——              |
|         | 3.4.3           | 极轴追踪.            |               | 69              | 4.3      | 改变     | 几何特性              |
|         | 3.4.4           | 实例——1            | <b>利用极轴追踪</b> | 法绘制             |          | 4.3.1  | "修剪"              |
|         |                 | 方头平键.            | ••••••        | 70              |          | 4.3.2  | 实例——              |
| 3.5     | 动态              | 输入               |               | 72              |          | 4.3.3  | "延伸"              |
| 3.6     | 对象              | .约束              |               | 73              |          | 4.3.4  | 实例——              |
|         | 3.6.1           | 建立几何约            | 为束            | 73              |          |        | 发送机               |
|         | 3.6.2           | 几何约束记            | 受置            | 74              |          | 4.3.5  | "圆角"              |
|         | 3.6.3           | 实例——约            | 会制相切及同        | 心圆75            |          | 4.3.6  | 实例——              |
|         | 3.6.4           | 建立尺寸约            | 为束            | 76              |          | 4.3.7  | "倒角"              |
|         | 3.6.5           | 尺寸约束i            | 受置            | 76              |          | 4.3.8  | 实例——              |
|         | 3.6.6           | 实例——约            | 会制泵轴          | 77              |          | 4.3.9  | "拉伸"              |
|         | 3.6.7           | 自动约束证            | 殳置            | 82              |          | 4.3.10 | 实例——              |
|         | 3.6.8           | 实例——9            | 时未封闭三角        | 形进行             |          | 4.3.11 | "拉长"              |
|         |                 | 约束控制.            | •••••         | 83              |          | 4.3.12 | 实例——              |
| 3.7     | 实践              | 练习               |               | 85              |          | 4.3.13 | "打断"              |

Note

|     |        | _        |              |
|-----|--------|----------|--------------|
|     | 3.7.1  | 利用图层命令绘  | 制螺栓85        |
|     | 3.7.2  | 过四边形上下边  | 延长线交点作       |
|     |        | 四边形右边平行  | 线85          |
|     | 3.7.3  | 利用对象捕捉追  | 踪功能绘制特殊      |
|     |        | 位置直线     |              |
| 第4章 | 平面图    | 图形的编辑    | 87           |
|     | (🚇     | 视频讲解: 10 | <u>0 分钟)</u> |
| 4.1 | 选择>    | 讨象       |              |
| 4.2 | 复制     | 类编辑命令    |              |
|     | 4.2.1  | 复制链接对象   | 91           |
|     | 4.2.2  | 实例——链接图  | 形91          |
|     | 4.2.3  | "复制"命令   |              |
|     | 4.2.4  | 实例——绘制电  | 冰箱94         |
|     | 4.2.5  | "镜像"命令   | 95           |
|     | 4.2.6  | 实例——绘制整  | 流桥电路96       |
|     | 4.2.7  | "偏移"命令   | 97           |
|     | 4.2.8  | 实例——绘制门  |              |
|     | 4.2.9  | "移动"命令   |              |
|     | 4.2.10 | 实例——绘制电  | 2.视柜100      |
|     | 4.2.11 | "旋转"命令   |              |
|     | 4.2.12 | 实例——绘制曲  | 1柄101        |
|     | 4.2.13 | "阵列"命令   |              |
|     | 4.2.14 | 实例——绘制出  | 市圈103        |
|     | 4.2.15 | "缩放"命令   |              |
|     | 4.2.16 | 实例——绘制装  | 〔饰盘106       |
| 4.3 | 改变     | 1.何特性类命令 |              |
|     | 4.3.1  | "修剪"命令   |              |
|     | 4.3.2  | 实例——绘制间  | 歇轮108        |
|     | 4.3.3  | "延伸"命令   |              |
|     | 4.3.4  | 实例——绘制力  | 矩式自整角        |
|     |        | 发送机      | 111          |
|     | 4.3.5  | "圆角"命令   |              |
|     | 4.3.6  | 实例——绘制挂  | 轮架113        |
|     | 4.3.7  | "倒角"命令   |              |
|     | 4.3.8  | 实例——绘制洗  | 菜盆119        |
|     | 4.3.9  | "拉伸"命令   |              |
|     | 4.3.10 | 实例——绘制手  | -柄121        |
|     | 4.3.11 | "拉长"命令   |              |
|     | 4.3.12 | 实例——绘制柱  | 生钟124        |
|     | 4.3.13 | "打断"命令   |              |

# • VI •

|                                                                             | 4.3.14                                                                                                    | 实例——绘制连接盘                                                                                                    | 125                                                                                                    |
|-----------------------------------------------------------------------------|----------------------------------------------------------------------------------------------------|----------------------------------------------------------------------------------------------------|----------------------------------------------------------------------------------------------------|
|                                                                             | 4.3.15                                                                                                    | "打断于点"命令                                                                                                    | 128                                                                                                    |
|                                                                             | 4.3.16                                                                                                    | 实例——绘制油标尺                                                                                                    | 128                                                                                                    |
|                                                                             | 4.3.17                                                                                                    | "分解"命令                                                                                                    | 130                                                                                                    |
|                                                                             | 4.3.18                                                                                                    | 实例——绘制圆头平键                                                                                                    | 131                                                                                                    |
|                                                                             | 4.3.19                                                                                                    | "合并"命令                                                                                                    | 133                                                                                                    |
|                                                                             | 4.3.20                                                                                                    | "光顺曲线"命令                                                                                                    | 133                                                                                                    |
| 4.4                                                                         | 删除。                                                                                                    | 及恢复类命令                                                                                                    | 134                                                                                                    |
|                                                                             | 4.4.1                                                                                                    | "删除"命令                                                                                                    | 134                                                                                                    |
|                                                                             | 4.4.2                                                                                                    | "恢复"命令                                                                                                    | 134                                                                                                    |
|                                                                             | 4.4.3                                                                                                    | "清除"命令                                                                                                    | 135                                                                                                    |
| 4.5                                                                         | 综合法                                                                                                    | 演练——绘制电磁管                                                                                                    |                                                                                                    |
|                                                                             | 压盖!                                                                                                    | 螺钉                                                                                                    | 135                                                                                                    |
| 4.6                                                                         | 实践组                                                                                                    | 练习                                                                                                    | 137                                                                                                    |
|                                                                             | 4.6.1                                                                                                    | 绘制紫荆花                                                                                                    | 137                                                                                                    |
|                                                                             | 4.6.2                                                                                                    | 绘制均布结构图形                                                                                                    | 138                                                                                                    |
|                                                                             | 4.6.3                                                                                                    | 绘制轴承座                                                                                                    | 138                                                                                                    |
|                                                                             | 4.6.4                                                                                                    | 绘制阶梯轴                                                                                                    | 138                                                                                                    |
| 第5章                                                                         | 复杂二                                                                                                    | 二维绘图和编辑命令                                                                                                    | 139                                                                                                    |
|                                                                             | -                                                                                                    |                                                                                                    |                                                                                                    |
|                                                                             | (Ҏ                                                                                                    | <sup>]</sup> 视频讲解:65 分钟)                                                                                                    |                                                                                                    |
| 5.1                                                                         | <u>(</u> )<br>面域.                                                                                                    | <sup>1</sup> 视频讲解:65 分钟)                                                                                                    | 140                                                                                                    |
| 5.1                                                                         | <u>(</u> )<br>面域.<br>5.1.1                                                                                                    | <sup>]</sup> 视频讲解: 65 分钟)<br>创建面域                                                                                                    | 140<br>140                                                                                                   |
| 5.1                                                                         | <u>(</u> )面域.<br>5.1.1<br>5.1.2                                                                                                    | <sup>]</sup> <u>视频讲解: 65 分钟)</u><br>创建面域<br>布尔运算                                                                                                    | 140<br>140<br>140                                                                                            |
| 5.1                                                                         | ( <b>〕</b><br>面域.<br>5.1.1<br>5.1.2<br><b>5.1.3</b>                                                                                                    | 初频讲解: 65 分钟) 创建面域 布尔运算 实例——绘制法兰盘                                                                                                    | 140<br>140<br>140<br><b>141</b>                                                                              |
| 5.1                                                                         | ( <b>〕</b><br>面域.<br>5.1.1<br>5.1.2<br><b>5.1.3</b><br>图案 <sup>1</sup>                                                                                               | <ul> <li>视频讲解: 65 分钟)</li> <li>创建面域</li> <li>布尔运算</li> <li>实例——绘制法兰盘</li> <li>填充</li> </ul>                                                                                                    | 140<br>140<br>140<br><b>141</b><br>142                                                                       |
| 5.1<br>5.2                                                                  | ( <b>〕</b><br>面域.<br>5.1.1<br>5.1.2<br><b>5.1.3</b><br>图案 <sup>1</sup><br>5.2.1                                                                                      | <ul> <li>视频讲解: 65 分钟)</li> <li>创建面域</li> <li>布尔运算</li> <li>实例——绘制法兰盘</li> <li>填充</li> <li>基本概念</li> </ul>                                                                                                    | 140<br>140<br>140<br><b>141</b><br>142<br>142                                                                |
| 5.1                                                                         | ( <b>鄭</b><br>面域.<br>5.1.1<br>5.1.2<br><b>5.1.3</b><br>图案 <sup>1</sup><br>5.2.1<br>5.2.2                                                                             | <ol> <li>视频讲解: 65 分钟)</li> <li>创建面域</li> <li>布尔运算</li> <li>实例——绘制法兰盘</li> <li>填充</li> <li>基本概念</li> <li>图案填充的操作</li> </ol>                                                                                                    | 140<br>140<br>140<br>141<br>142<br>142<br>143                                                                |
| 5.1<br>5.2                                                                  | ( <b>〕</b><br>面域.<br>5.1.1<br>5.1.2<br><b>5.1.3</b><br>图案 <sup>1</sup><br>5.2.1<br>5.2.2<br>5.2.3                                                                    | <ol> <li>视频讲解: 65 分钟)</li> <li>创建面域</li> <li>布尔运算</li> <li>实例——绘制法兰盘</li> <li>填充</li> <li>基本概念</li> <li>图案填充的操作</li> <li>编辑填充的图案</li> </ol>                                                                                                  | 140<br>140<br><b>1</b> 41<br>142<br>142<br>143<br>146                                                        |
| 5.1                                                                         | ( <b>國</b> )<br>面域.<br>5.1.1<br>5.1.2<br><b>5.1.3</b><br>图案 <sup>1</sup><br>5.2.1<br>5.2.2<br>5.2.3<br><b>5.2.4</b>                                                  | 初频讲解: 65 分钟) 创建面域 布尔运算 实例——绘制法兰盘 真充 图案填充的操作 编辑填充的图案 实例——绘制旋钮                                                                                                    | 140<br>140<br>141<br>142<br>142<br>143<br>146<br>146                                                         |
| 5.1<br>5.2<br>5.3                                                           | ()<br>面域.<br>5.1.1<br>5.1.2<br>5.1.3<br>图案<br>5.2.1<br>5.2.2<br>5.2.3<br>5.2.3<br>5.2.4<br>多段经                                                                       | <ol> <li>视频讲解: 65 分钟)</li> <li>创建面域</li> <li>布尔运算</li> <li>实例——绘制法兰盘</li> <li>填充</li> <li>基本概念</li> <li>图案填充的操作</li> <li>编辑填充的图案</li> <li>实例——绘制旋钮</li> <li>线</li> </ol>                                                                     | 140<br>140<br>141<br>142<br>142<br>143<br>146<br>150                                                         |
| <ul><li>5.1</li><li>5.2</li><li>5.3</li></ul>                               | ()<br>面域.<br>5.1.1<br>5.1.2<br>5.1.3<br>图案 <sup>1</sup><br>5.2.1<br>5.2.2<br>5.2.3<br>5.2.4<br>多段经<br>5.3.1                                                          | 视频讲解: 65 分钟)         创建面域         布尔运算                                                                                                    | 140<br>140<br>141<br>142<br>142<br>143<br>146<br>150<br>150                                                  |
| <ul><li>5.1</li><li>5.2</li><li>5.3</li></ul>                               | ()<br>面域:<br>5.1.1<br>5.1.2<br>5.1.3<br>图案<br>5.2.1<br>5.2.2<br>5.2.3<br>5.2.3<br>5.2.4<br>多段<br>5.3.1<br>5.3.2                                                      | <ul> <li>视频讲解: 65 分钟)</li> <li>创建面域</li> <li>布尔运算</li> <li>实例——绘制法兰盘</li> <li>真充</li> <li>基本概念</li> <li>图案填充的操作</li> <li>编辑填充的图案</li> <li>实例——绘制旋钮</li> <li>线</li> <li>绘制多段线</li> <li>实例——绘制电磁管密封圈</li> </ul>                                | 140<br>140<br>141<br>142<br>142<br>143<br>146<br>150<br>150<br>151                                           |
| 5.1<br>5.2<br>5.3                                                           | ()<br>面域.<br>5.1.1<br>5.1.2<br>5.1.3<br>图案 <sup>1</sup><br>5.2.1<br>5.2.2<br>5.2.3<br>5.2.4<br>多段经<br>5.3.1<br>5.3.3                                                 | 初频讲解: 65 分钟) 创建面域                                                                                                    | 140<br>140<br>140<br>142<br>142<br>143<br>146<br>150<br>151<br>152                                           |
| <ul><li>5.1</li><li>5.2</li><li>5.3</li></ul>                               | ()<br>面域:<br>5.1.1<br>5.1.2<br>5.1.3<br>图案<br>5.2.1<br>5.2.2<br>5.2.3<br>5.2.4<br>多段<br>5.3.1<br>5.3.2<br>5.3.3<br>5.3.4                                             | <ul> <li>视频讲解: 65 分钟)</li> <li>创建面域</li> <li>布尔运算</li></ul>                                                                                                    | 140<br>140<br>141<br>142<br>142<br>143<br>146<br>150<br>150<br>151<br>152<br>154                             |
| <ul><li>5.1</li><li>5.2</li><li>5.3</li><li>5.4</li></ul>                   | ()<br>面域.<br>5.1.1<br>5.1.2<br>5.1.3<br>图案 <sup>1</sup><br>5.2.2<br>5.2.3<br>5.2.4<br>多段经<br>5.3.1<br>5.3.3<br>5.3.4<br>样条                                           | 视频讲解: 65 分钟)         创建面域         布尔运算                                                                                                    | 140<br>140<br>141<br>142<br>142<br>143<br>146<br>150<br>150<br>151<br>152<br>154<br>156                      |
| <ul><li>5.1</li><li>5.2</li><li>5.3</li><li>5.4</li></ul>                   | ()<br>面域:<br>5.1.1<br>5.1.2<br>5.1.3<br>图案<br>5.2.1<br>5.2.2<br>5.2.3<br>5.2.4<br>多段<br>5.3.1<br>5.3.2<br>5.3.3<br>5.3.4<br>样条目<br>5.4.1                             | 视频讲解: 65 分钟)         创建面域                                                                                                    | 140<br>140<br>140<br>141<br>142<br>142<br>142<br>143<br>146<br>150<br>150<br>151<br>151<br>154<br>156<br>156 |
| <ul><li>5.1</li><li>5.2</li><li>5.3</li><li>5.4</li></ul>                   | ()<br>面域.<br>5.1.1<br>5.1.2<br>5.1.3<br>图案<br>5.2.1<br>5.2.2<br>5.2.3<br>5.2.4<br>多段<br>5.3.1<br>5.3.2<br>5.3.3<br>5.3.4<br>样条 <br>5.4.1<br>5.4.2<br>5.4.1           | 视频讲解: 65 分钟)         创建面域         布尔运算 <b>实例——绘制法兰盘</b> 填充         爆菜填充的操作         编辑填充的图案 <b>实例——绘制旋钮</b> 线         小野段线 <b>实例——绘制电磁管密封图</b> 编辑多段线         实例——绘制支架         曲线         实例——绘制支架         小野泉         小野泉         家例——绘制专行客封图 | 140<br>140<br>140<br>141<br>142<br>142<br>143<br>146<br>150<br>150<br>151<br>151<br>154<br>156<br>156<br>157 |
| <ul> <li>5.1</li> <li>5.2</li> <li>5.3</li> <li>5.4</li> <li>5.5</li> </ul> | ()<br>面域.<br>5.1.1<br>5.1.2<br>5.1.3<br>图案<br>5.2.1<br>5.2.2<br>5.2.3<br>5.2.4<br>多段<br>5.3.1<br>5.3.2<br>5.3.3<br>5.3.4<br>样条 <br>5.4.1<br>5.4.2<br>多线.             | 初频讲解: 65 分钟) 创建面域                                                                                                    | 140<br>140<br>140<br>141<br>142<br>142<br>143<br>146<br>150<br>150<br>151<br>154<br>156<br>156<br>157<br>159 |
| <ul> <li>5.1</li> <li>5.2</li> <li>5.3</li> <li>5.4</li> <li>5.5</li> </ul> | ( <b>國</b> 域.<br>5.1.1<br>5.1.2<br>5.1.3<br>图案<br>5.2.1<br>5.2.2<br>5.2.3<br>5.2.4<br>多段<br>5.3.1<br>5.3.2<br>5.3.3<br>5.3.4<br>样条<br>5.4.1<br>5.4.2<br>多线.<br>5.5.1 | 2 视频讲解: 65 分钟) 创建面域                                                                                                    | 140<br>140<br>140<br>141<br>142<br>142<br>143<br>146<br>150<br>150<br>151<br>154<br>156<br>156<br>157<br>159 |

|     | E)    | 菆                          |           |
|-----|-------|----------------------------|-----------|
|     |       |                            | Could     |
|     | 5.5.3 | 编辑多线                       |           |
|     | 5.5.4 | 实例——绘制别                    | ]墅墙体162   |
| 5.6 | 对象    | 编辑                         |           |
|     | 5.6.1 | 夹点编辑                       |           |
|     | 5.6.2 | 实例——编辑图                    | 形166      |
|     | 5.6.3 | 修改对象属性                     |           |
|     | 5.6.4 | 实例——绘制花                    | :朵168     |
|     | 5.6.5 | 特性匹配                       |           |
| 5.7 | 综合    | 演练——绘制员                    | と球171     |
| 5.8 | 实践    | 练习                         |           |
|     | 5.8.1 | 绘制浴缸                       |           |
|     | 5.8.2 | 绘制雨伞                       |           |
|     | 5.8.3 | 利用布尔运算绘                    | 制三角铁172   |
|     | 5.8.4 | 绘制齿轮                       |           |
|     | 5.8.5 | 绘制阀盖                       |           |
| 第6章 | 文字り   | ∃表格                        |           |
|     | (     | <sup>1</sup> 视频讲解: 19      | 9分钟)      |
| 6.1 | 文本    |                            |           |
| 6.2 | 文本    | 标注                         |           |
|     | 6.2.1 | 单行文本标注                     |           |
|     | 6.2.2 | 多行文本标注                     |           |
|     | 6.2.3 | 实例——在标注                    | 文字时       |
|     |       | 插入"±"                      |           |
| 6.3 | 文本    | 编辑                         |           |
|     | 6.3.1 | 文本编辑命令                     |           |
|     | 6.3.2 | 实例——绘制机                    | 械制图样板图185 |
| 6.4 | 表格    |                            |           |
|     | 6.4.1 | 定义表格样式                     |           |
|     | 6.4.2 | 创建表格                       |           |
|     | 6.4.3 | 编辑表格文字                     |           |
| 65  | 6.4.4 | — <b>买例───</b> 绘制明<br>/≠ ⊐ | 1细表194    |
| 6.5 | 头武    | (赤)                        |           |
|     | 0.5.1 | 你汪权不安水                     |           |
|     | 6.5.2 | 公刑开填 与 孙越                  | 区旧细志 196  |
|     | 0.5.5 | 云酌又还辞纽衣                    | 四"小如衣190  |
| 第7章 | 尺寸    | 示注                         | 197       |
|     | (     | <sup>Ⅱ</sup> 视频讲解: 47      | 7 分钟)     |
| 7.1 | 尺寸    | 概述                         |           |
|     | 7.1.1 | 尺寸标注的规则                    |           |
|     | 7.1.2 | 尺寸标注的组成                    |           |

Note

AutoCAD 2024 中文版从入门到精通(标准版)

|                                                      | 7.1.3                                                                                                    | 尺寸标注的注意事项                                                                                                    | 200                                                                                                    |
|------------------------------------------------------|----------------------------------------------------------------------------------------------------|----------------------------------------------------------------------------------------------------|----------------------------------------------------------------------------------------------------|
| 7.2                                                  | 尺寸                                                                                                    | 样式                                                                                                    | 203                                                                                                    |
|                                                      | 7.2.1                                                                                                    | 线                                                                                                    | 205                                                                                                    |
|                                                      | 7.2.2                                                                                                    | 符号和箭头                                                                                                    | 206                                                                                                    |
|                                                      | 7.2.3                                                                                                    | 文字                                                                                                    | 208                                                                                                    |
|                                                      | 7.2.4                                                                                                    | 调整                                                                                                    | 209                                                                                                    |
|                                                      | 7.2.5                                                                                                    | 主单位                                                                                                    | 211                                                                                                    |
|                                                      | 7.2.6                                                                                                    | 换算单位                                                                                                    | 212                                                                                                    |
|                                                      | 7.2.7                                                                                                    | 公差                                                                                                    | 213                                                                                                    |
| 7.3                                                  | 标注                                                                                                    | 尺寸                                                                                                    | 214                                                                                                    |
|                                                      | 7.3.1                                                                                                    | 长度型尺寸标注                                                                                                    | 214                                                                                                    |
|                                                      | 7.3.2                                                                                                    | 实例——标注螺栓                                                                                                    | 216                                                                                                    |
|                                                      | 7.3.3                                                                                                    | 对齐标注                                                                                                    | 218                                                                                                    |
|                                                      | 7.3.4                                                                                                    | 坐标尺寸标注                                                                                                    | 218                                                                                                    |
|                                                      | 7.3.5                                                                                                    | 直径标注                                                                                                    | 218                                                                                                    |
|                                                      | 7.3.6                                                                                                    | 半径标注                                                                                                    | 219                                                                                                    |
|                                                      | 7.3.7                                                                                                    | 角度尺寸标注                                                                                                    | 219                                                                                                    |
|                                                      | 7.3.8                                                                                                    | 实例——标注卡槽                                                                                                    | 221                                                                                                    |
|                                                      | 7.3.9                                                                                                    | 基线标注                                                                                                    | 225                                                                                                    |
|                                                      | 7.3.10                                                                                                    | 连续标注                                                                                                    | 225                                                                                                    |
|                                                      |                                                                                                    |                                                                                                    |                                                                                                    |
|                                                      | 7.3.11                                                                                                    | 实例——标注挂轮架                                                                                                    | 226                                                                                                    |
| 7.4                                                  | 7.3.11<br>引线                                                                                                    | <b>实例——标注桂轮架</b><br>标注                                                                                         | 226                                                                                                    |
| 7.4                                                  | <b>7.3.11</b><br>引线;<br>7.4.1                                                                                                    | <b>实例——标注挂轮架</b><br>标注<br>一般引线标注                                                                               | 226<br>227<br>228                                                                                                    |
| 7.4                                                  | <b>7.3.11</b><br>引线<br>7.4.1<br>7.4.2                                                                                                    | <b>实例——标注挂轮架</b><br>标注<br>一般引线标注<br>快速引线标注                                                                     | 226<br>227<br>228<br>229                                                                                                    |
| 7.4                                                  | 7.3.11<br>引线<br>7.4.1<br>7.4.2<br>7.4.3                                                                                                    | <b>实例——标注挂轮架</b><br>标注<br>一般引线标注<br>快速引线标注<br><b>实例——标注齿轮轴套</b>                                                | 226<br>227<br>228<br>229<br>230                                                                                                   |
| 7.4                                                  | <b>7.3.11</b><br>引线<br>7.4.1<br>7.4.2<br><b>7.4.3</b><br>几何                                                                                                 | <b>实例——标注挂轮架</b><br>标注<br>一般引线标注<br>快速引线标注<br><b>实例——标注齿轮轴套</b><br>公差                                          | 226<br>227<br>228<br>229<br>230<br>235                                                                                            |
| 7.4<br>7.5<br><b>7.6</b>                             | 7.3.11<br>引线<br>7.4.1<br>7.4.2<br>7.4.3<br>几何<br><b>综合</b>                                                                                                  | <b>实例——标注挂轮架</b><br>标注<br>一般引线标注<br>快速引线标注<br><b>实例——标注齿轮轴套</b><br>公差<br><b>演练——标注阀盖尺寸</b>                     | 226<br>227<br>228<br>229<br>230<br>235<br>236                                                                                     |
| 7.4<br>7.5<br><b>7.6</b><br>7.7                      | <b>7.3.11</b><br>引线 <sup>7</sup><br>7.4.1<br>7.4.2<br><b>7.4.3</b><br>几何<br><b>综合</b><br>实践                                                                 | <b>实例——标注挂轮架</b><br>标注<br>一般引线标注<br>快速引线标注<br><b>实例——标注齿轮轴套</b><br>公差<br><b>演练——标注阀盖尺寸</b><br>练习               | 226<br>227<br>228<br>229<br>230<br>235<br>236<br>241                                                                              |
| 7.4<br>7.5<br><b>7.6</b><br>7.7                      | <b>7.3.11</b><br>引线<br>7.4.1<br>7.4.2<br><b>7.4.3</b><br>几何<br><b>综合</b><br>实践:<br>7.7.1                                                                    | <b>实例——标注挂轮架</b><br>标注<br>一般引线标注<br>快速引线标注<br><b>实例——标注齿轮轴套</b><br>公差<br><b>演练——标注阀盖尺寸</b><br>练习<br>标注圆头平键线性尺寸 | 226<br>227<br>228<br>229<br>230<br>235<br>236<br>241<br>241                                                                       |
| 7.4<br>7.5<br><b>7.6</b><br>7.7                      | <b>7.3.11</b><br>引线。<br>7.4.1<br>7.4.2<br><b>7.4.3</b><br>几何<br>综合<br>实践。<br>7.7.1<br>7.7.2                                                                 | <b>实例——标注挂轮架</b> 标注                                                                                            | 226<br>227<br>228<br>229<br>230<br>235<br>236<br>241<br>241<br>241                                                                |
| 7.4<br>7.5<br><b>7.6</b><br>7.7                      | <b>7.3.11</b><br>引线<br>7.4.1<br>7.4.2<br><b>7.4.3</b><br>几何<br><b>综合</b><br>实践<br>7.7.1<br>7.7.2<br>7.7.3                                                   | <b>实例——标注桂轮架</b>                                                                                               | 226<br>227<br>228<br>230<br>235<br>236<br>241<br>241<br>241<br>242<br>242                                                         |
| 7.4<br>7.5<br><b>7.6</b><br>7.7                      | <b>7.3.11</b><br>引线:<br>7.4.1<br>7.4.2<br><b>7.4.3</b><br>几何<br>综合<br>实践:<br>7.7.1<br>7.7.2<br>7.7.3<br>7.7.4                                               | <b>实例──标注挂轮架</b>                                                                                               | 226<br>227<br>228<br>229<br>230<br>235<br>236<br>241<br>241<br>241<br>242<br>242<br>242                                           |
| 7.4<br>7.5<br><b>7.6</b><br>7.7<br>第8章               | <b>7.3.11</b><br>引线 <sup>7</sup><br>7.4.1<br>7.4.2<br><b>7.4.3</b><br>几何<br>综合:<br>7.7.1<br>7.7.2<br>7.7.3<br>7.7.4<br><b>图块</b> /                          | <b>实例──标注挂轮架</b>                                                                                               | 226<br>227<br>228<br>235<br>236<br>241<br>241<br>241<br>242<br>242<br>242<br>243                                                  |
| 7.4<br>7.5<br><b>7.6</b><br>7.7                      | <b>7.3.11</b><br>引线:<br>7.4.1<br>7.4.2<br><b>7.4.3</b><br>几何<br>家武:<br>7.7.1<br>7.7.2<br>7.7.3<br>7.7.4<br><b>图块</b> 》<br>()                                | <b>实例——标注挂轮架</b>                                                                                               | 226<br>227<br>228<br>229<br>230<br>235<br>236<br>241<br>241<br>241<br>242<br>242<br>242<br>243<br>244                             |
| 7.4<br>7.5<br><b>7.6</b><br>7.7<br>第8章<br>8.1        | <b>7.3.11</b><br>引线 <sup>2</sup><br>7.4.1<br>7.4.2<br><b>7.4.3</b><br>几何:<br>家武<br>7.7.1<br>7.7.2<br>7.7.3<br>7.7.4<br><b>图块</b> :<br>图块:                   | <b>实例──标注挂轮架</b>                                                                                               | 226<br>227<br>228<br>228<br>235<br>236<br>236<br>241<br>241<br>241<br>242<br>243<br>244                                           |
| 7.4<br>7.5<br><b>7.6</b><br>7.7<br>第8章<br>8.1        | <b>7.3.11</b><br>引线。<br>7.4.1<br>7.4.2<br><b>7.4.3</b><br>几何<br>实践。<br>7.7.1<br>7.7.2<br>7.7.3<br>7.7.4<br><b>图</b> 块。<br>8.1.1                             | <b>实例——标注挂轮架</b>                                                                                               | 226<br>227<br>228<br>230<br>230<br>236<br>241<br>241<br>242<br>242<br>243<br>244<br>245<br>245                                    |
| 7.4<br>7.5<br><b>7.6</b><br>7.7<br><b>第8章</b><br>8.1 | <b>7.3.11</b><br>引线。<br>7.4.1<br>7.4.2<br><b>7.4.3</b><br>几何:<br>综合:<br>实践。<br>7.7.1<br>7.7.2<br>7.7.3<br>7.7.4<br><b>图块</b> 》<br>8.1.1<br>8.1.2            | <b>实例——标注挂轮架</b>                                                                                               | 226<br>227<br>228<br>228<br>235<br>236<br>236<br>241<br>241<br>242<br>242<br>243<br>245<br>245<br>245<br>245<br>245               |
| 7.4<br>7.5<br><b>7.6</b><br>7.7<br>第8章<br>8.1        | <b>7.3.11</b><br>引线:<br>7.4.1<br>7.4.2<br><b>7.4.3</b><br>几何:<br>家武:<br>7.7.1<br>7.7.2<br>7.7.3<br>7.7.4<br><b>图</b> 块:<br>8.1.1<br>8.1.2<br><b>8.1.3</b>   | <b>实例——标注挂轮架</b>                                                                                               | 226<br>227<br>228<br>229<br>230<br>235<br>241<br>241<br>241<br>242<br>243<br>244<br>245<br>245<br>246<br>246                      |
| 7.4<br>7.5<br><b>7.6</b><br>7.7<br><b>第8章</b><br>8.1 | <b>7.3.11</b><br>引线。<br>7.4.1<br>7.4.2<br><b>7.4.3</b><br>几何:<br>家武。<br>7.7.1<br>7.7.2<br>7.7.3<br>7.7.4<br><b>图块</b> 》<br>8.1.1<br>8.1.2<br>8.1.3<br>8.1.4 | <b>实例——标注挂轮架</b>                                                                                               | 226<br>227<br>228<br>235<br>236<br>236<br>241<br>241<br>242<br>243<br>244<br>245<br>245<br>245<br>245<br>246<br>246<br>246<br>247 |

|     | 8.1.5 | 实例—— | -标注阀盖表面粗糙质 | £249 |
|-----|-------|------|------------|------|
|     | 8.1.6 | 动态块  |            | 251  |
|     | 8.1.7 | 实例—— | -利用动态块功能标; | 注    |
|     |       | 阀盖粗糙 | 度          | 256  |
| 8.2 | 图块的   | 的属性  |            | 257  |
|     | 8.2.1 | 定义图块 | 属性         | 258  |
|     | 8.2.2 | 修改属性 | 的定义        | 259  |
|     | 8.2.3 | 编辑图块 | 属性         | 259  |
|     | 8.2.4 | 实例—— | -利用属性功能标注  |      |
|     |       | 阀盖粗糙 | 度          | 260  |
| 8.3 | 综合    | 演练—— | 绘制组合机床液员   | E系统  |
|     | 原理    | 图    | ••••••     | 262  |
|     | 8.3.1 | 绘制液压 | 缸          | 263  |
|     | 8.3.2 | 绘制单向 | 阀          | 265  |
|     | 8.3.3 | 绘制机械 | 式二位阀       | 266  |
|     | 8.3.4 | 绘制电磁 | 试二位阀       | 268  |
|     | 8.3.5 | 绘制调速 | 阀          | 268  |
|     | 8.3.6 | 绘制三位 | 五通阀        | 269  |
|     | 8.3.7 | 绘制顺序 | •阀         | 269  |
|     | 8.3.8 | 绘制油泵 | 、滤油器和回油缸.  | 270  |
|     | 8.3.9 | 完成绘制 |            | 271  |
| 8.4 | 实践组   | 练习   |            | 272  |
|     | 8.4.1 | 标注齿轮 | 表面粗糙度      | 272  |
|     | 8.4.2 | 标注穹顶 | 展览馆立面图形的   |      |
|     |       | 标高符号 |            | 272  |
| 第9章 | 绘制王   | E维模型 |            | 274  |
|     | (🚇    | 视频讲  | 解:41 分钟)   |      |
| 9.1 | 三维    | 模型的分 | 类          | 275  |
| 9.2 | 三维    | 坐标系统 |            | 275  |
|     | 9.2.1 | 右手法则 | 与坐标系       | 275  |
|     | 9.2.2 | 坐标系设 | 置          | 276  |
|     | 9.2.3 | 创建坐标 | 系          | 277  |
|     | 9.2.4 | 动态坐标 | 系          | 279  |
| 9.3 | 视点    | 设置   |            | 279  |
|     | 9.3.1 | 利用对话 | 框设置视点      | 279  |
|     | 9.3.2 | 利用罗盘 | 确定视点       | 280  |
| 9.4 | 观察    | 摸式   |            | 280  |
|     | 9.4.1 | 动态观察 | ·<br>      | 280  |
|     | 9.4.2 | 视图控制 | 器          |      |
|     | 9.4.3 | 实例—— | -观察阀体三维模型. | 283  |

Note

• VIII •

| 9.5    | 绘制             | 基本三维图形                                | 285 |
|--------|----------------|---------------------------------------|-----|
|        | 9.5.1          | 绘制三维点                                 | 285 |
|        | 9.5.2          | 绘制三维多段线                               | 285 |
|        | 9.5.3          | 绘制三维面                                 | 285 |
|        | 9.5.4          | 绘制多边网格面                               | 286 |
|        | 9.5.5          | 绘制三维网格                                | 286 |
| 9.6    | 通过             | 二维图形生成三维网格                            | 287 |
|        | 9.6.1          | 直纹网格                                  | 287 |
|        | 9.6.2          | 平移网格                                  | 288 |
|        | 9.6.3          | 边界网格                                  | 288 |
|        | 9.6.4          | 实例——绘制花篮                              | 289 |
|        | 9.6.5          | 旋转网格                                  | 291 |
|        | 9.6.6          | 实例——绘制弹簧                              | 292 |
|        | 9.6.7          | 平面曲面                                  | 295 |
| 9.7    | 绘制             | 基本三维网格                                | 295 |
|        | 9.7.1          | 绘制网格长方体                               | 295 |
|        | 9.7.2          | 绘制网格圆柱体                               | 296 |
|        | 9.7.3          | 实例——绘制足球门                             | 297 |
| 9.8    | 综合             | 演练——绘制茶壶                              | 299 |
|        | 9.8.1          | 绘制茶壶拉伸截面                              | 300 |
|        | 9.8.2          | 拉伸茶壶截面                                | 301 |
|        | 9.8.3          | 绘制茶壶盖                                 | 303 |
| 9.9    | 实践组            | 练习                                    | 304 |
|        | 9.9.1          | 利用三维动态观察器观察                           |     |
|        |                | 泵盖图形                                  | 304 |
|        | 9.9.2          | 绘制小凉亭                                 | 304 |
| 笋 10 咅 | 4本生日           | 三维实体                                  | 305 |
| 为 10 早 | بر المعاد<br>( |                                       |     |
| 10.1   | - 617建         | 其太三维实休单元                              | 306 |
| 10.1   | 10 1 1         | ~~~~~~~~~~~~~~~~~~~~~~~~~~~~~~~~~~~~~ | 306 |
|        | 10.1.2         | 绘制螺旋                                  | 306 |
|        | 10.1.3         | 绘制长方体                                 | 307 |
|        | 10.1.4         | 实例——绘制单凸平梯块                           |     |
|        | 10.1.5         | 绘制圆柱体.                                | 309 |
|        | 10.1.6         | 绘制球体                                  | 310 |
|        | 10.1.7         | 绘制圆环体                                 | 310 |
|        | 10.1.8         | 实例——绘制深沟球轴承                           |     |
| 10.2   | 通过             | 一维图形生成三维实体                            | 313 |
| 10.2   | 10.2.1         |                                       |     |
|        | 10.2.2         | 实例——绘制六角形拱顶                           |     |

|        | 剧                | 录                                        |                                         |     |
|--------|------------------|------------------------------------------|-----------------------------------------|-----|
|        |                  |                                          |                                         |     |
|        | 10.2.2           | 治社                                       |                                         | 216 |
|        | 10.2.5           | <b>灰积</b><br><b>宇岡</b>                   |                                         | 217 |
|        | 10.2.4           | <b>大</b> 例<br>                           | 一                                       | 210 |
|        | 10.2.5           | 行后                                       | 从山战                                     |     |
|        | 10.2.0           | 头例                                       | 安利钡                                     |     |
|        | 10.2.7           | 放杆                                       |                                         | 323 |
|        | 10.2.8           | 拖曳                                       |                                         | 325 |
| 10.0   | 10.2.9           | <b>实例</b> ——                             | ─绘制内六角螺钉<br>-                           |     |
| 10.3   | 建模.              | 二维操作                                     | =                                       | 328 |
|        | 10.3.1           | 倒角边.                                     |                                         | 328 |
|        | 10.3.2           | 实例——                                     | -绘制平键                                   | 329 |
|        | 10.3.3           | 圆角边.                                     |                                         | 331 |
|        | 10.3.4           | 实例——                                     | -绘制棘轮                                   | 332 |
| 10.4   | 综合               | 演练——                                     | -绘制轴承座                                  | 334 |
| 10.5   | 实践               | 练习                                       |                                         | 335 |
|        | 10.5.1           | 绘制透银                                     | <u>*</u><br>飞                           | 336 |
|        | 10.5.2           | 绘制绘图                                     | 日模板                                     | 336 |
|        | 10.5.3           | 绘制接头                                     | <u>k</u>                                | 336 |
| 笋 11 音 | 三维る              | こ休编辑                                     |                                         | 338 |
| ****   | <br>( 🛄 🕅        | 初新讲                                      | 。<br>踩・227 分 <b>钟</b> )                 | 000 |
| 11.1   |                  | <u>元次前</u><br>主休                         |                                         | 339 |
| 11.1   | 11 1 1           | 入14<br>剖切                                | ••••••••••••••••••••••••••••••••••••••• | 339 |
|        | 11 1 2           | <b>宝例</b> ——                             | 绘制连接轴环                                  | 340 |
| 11.2   | 编辑               | 三维实体                                     | ₩₩₩₩₩₩₩₩₩₩₩₩₩₩₩₩₩₩₩₩₩₩₩₩₩₩₩₩₩₩₩₩₩₩₩₩₩   | 342 |
| 11.2   |                  | 三维阵列                                     | l                                       | 343 |
|        | 11.2.1           | <br>宝例                                   | -绘制转向舟                                  | 343 |
|        | 11.2.2           | <b>二</b> 始結像                             | •24 (F) TT (F) JEE                      | 345 |
|        | 11.2.5           | 主体现现                                     |                                         | 346 |
|        | 11.2.4           | 大内                                       | · 本前 1 平 1 7 0 ···                      | 3/0 |
|        | 11.2.5           | ~ 分外 ~ ~ ~ ~ ~ ~ ~ ~ ~ ~ ~ ~ ~ ~ ~ ~ ~ ~ |                                         | 240 |
|        | 11.2.0           | 二班初日                                     | ۶<br>د                                  | 250 |
|        | 11.2.7           | 一 <sup>1</sup> 元 元 -                     | ~                                       |     |
| 11.2   | 11.2.0           | テロー                                      | - 云利二通官                                 |     |
| 11.5   | 小了家:             | 册料                                       |                                         | 252 |
|        | 11.3.1           | 空石.                                      | _—————————————————————————————————————  | 252 |
|        | 11.3.4           | 大时                                       | <b>本 附 火 刊</b>                          | 255 |
|        | 11.3.3           | 7999国。                                   |                                         | 555 |
|        | 11.3.4           | · 佣 伊 叫 小 四 小 四 小 四 小 四 小 四 小 四 小        |                                         | 550 |
|        | 11.3.3           | 测际圆.                                     | 从剧演斗                                    | 330 |
|        | 11.3.0           | <b>头例</b>                                | -宏利银状                                   |     |
|        | 11.3./<br>11.2.0 | 御冗<br>守妇                                 |                                         | 339 |
|        | 11.3.8           | <b>火河</b> ——                             | -公刑口禾                                   | 300 |

# Note

Auto CAD 2024 中文版从入门到精通(标准版)

B

| ${\mathcal N}$ | ote |  |
|----------------|-----|--|
|                |     |  |

| 11.3.10  | 实例——绘制轴支架  | 362 |
|----------|------------|-----|
| 11.3.11  | 倾斜面        |     |
| 11.3.12  | 实例——绘制台灯   | 365 |
| 11.3.13  | 复制面        |     |
| 11.3.14  | 着色面        |     |
| 11.3.15  | 实例——绘制双头螺柱 |     |
|          | 立体图        | 370 |
| 11.3.16  | 复制边        |     |
| 11.3.17  | 实例——绘制支座   | 374 |
| 11.3.18  | 夹点编辑       |     |
| 11.3.19  | 实例——绘制六角螺母 | 378 |
| 11.4 显示) | 形式         |     |
| 11.4.1   | 消隐         |     |
| 11.4.2   | 视觉样式       |     |
| 11.4.3   | 视觉样式管理器    |     |
|          |            |     |

| 11         | l <b>.4.4</b>         | 实例——绘制固定板         | 382                |
|------------|-----------------------|-------------------|--------------------|
| 11.5       | 渲染究                   | 实体                | . 384              |
| 11         | 1.5.1                 | 设置光源              | 384                |
| 11         | 1.5.2                 | 渲染环境              | 389                |
| 11         | 1.5.3                 | 贴图                | 389                |
| 11         | 1.5.4                 | 材质                | 390                |
| 11         | 1.5.5                 | 渲染                | 391                |
| 11         | 1.5.6                 | 实例——绘制凉亭          | 392                |
| 11.6       | 综合》                   | 寅练——绘制战斗机         | . 400              |
| 11         | 1.6.1                 | 机身与机翼             | 401                |
| 11         | .6.2                  | 附件                | 404                |
| 11         |                       |                   |                    |
| 11         | 1.6.3                 | ·····<br>细节完善     | 408                |
| 11.7       | l.6.3<br>实践约          | 细节完善<br>东习        | 408<br>.415        |
| 11.7<br>11 | l.6.3<br>实践约<br>l.7.1 | 细节完善<br>东习<br>创建轴 | 408<br>.415<br>415 |

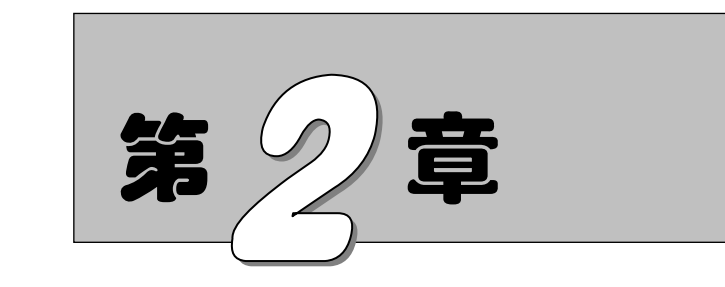

# 简单二维绘图命令

二维图形是指在二维平面绘制的图形,主要由一些图形元素组成,如点、直线、圆弧、圆、椭圆、矩形、多边形、多段线、样条曲线、多线等几何元素。AutoCAD 提供了大量的绘图工具,可以帮助用户完成二维图形的绘制。本章主要包括直线、圆和圆弧、椭圆和椭圆弧、平面图形和点命令的应用及图形绘制等内容。

☑ 直线类图形的绘制

☑ 平面图形的绘制

☑ 圆类图形的绘制

☑ 点的绘制

# 任务驱动&项目案例

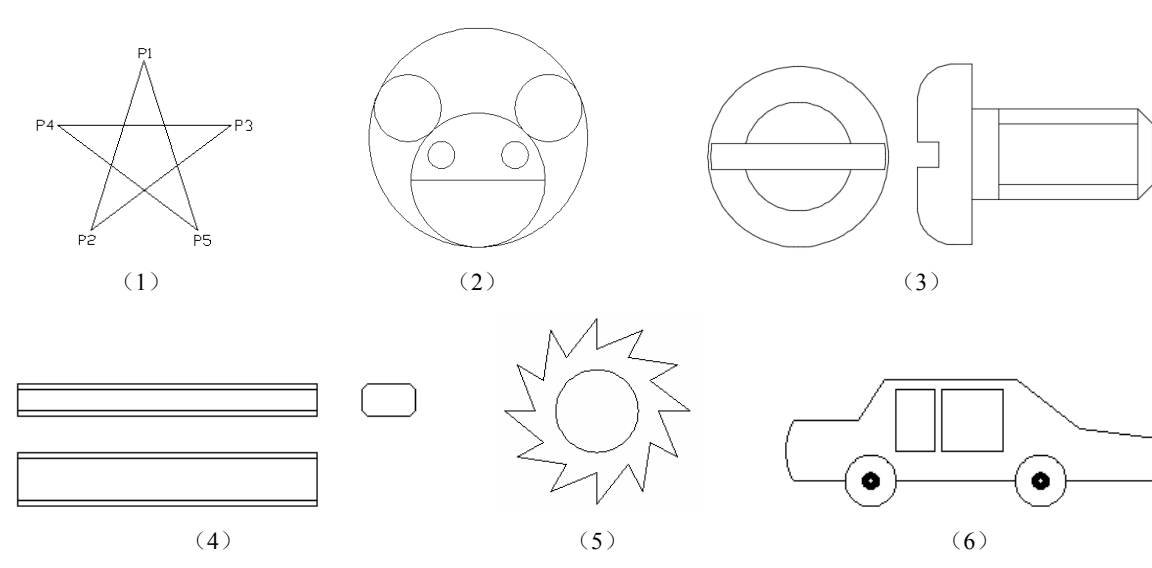

S

Note

# 2.1 直线类图形的绘制

直线类命令包括"直线""构造线""射线"命令,这几个命令是 AutoCAD 中最简单的绘图命令。

### 2.1.1 绘制直线段

图形无论有多么复杂,都是由点、直线、圆弧等元素按不同的粗细、间隔、颜色组合而成的。其中,直线是 AutoCAD 绘图中最简单、最基本的一种图形单元,连续的直线可以组成折线,直线与圆弧又可以组成多段线。直线在机械制图中常用于表达物体棱边或平面的投影,在建筑制图中则常用于建筑平面投影。这里暂时不关注直线段的颜色、粗细、间隔等属性,下面先简单讲述怎样开始绘制一条基本的直线段。

1. 执行方式

- ☑ 命令行: LINE (快捷命令: L)。
- ☑ 菜单栏: 绘图→直线 (见图 2-1)。
- ☑ 工具栏: 绘图→直线 (见图 2-2)。
- ☑ 功能区: ①默认→绘图→②直线/(见图 2-3)。

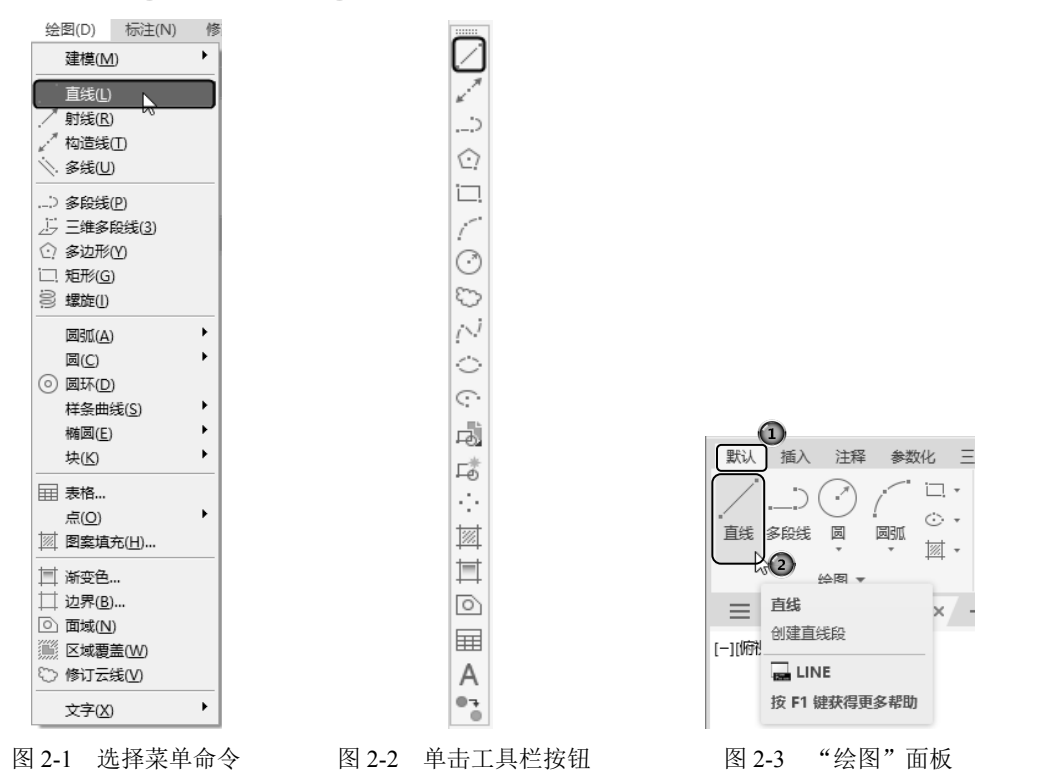

技巧:在 AutoCAD 中,任意一个命令或操作的执行方式一般有在命令行输入命令名、在菜单栏中选择相应命令和在工具栏中单击相应的按钮3种方式,这3种方式的执行结果一样。一般来说,采取工具栏方式操作起来比较方便快捷。对于那些需要长期大量作图的用户,还

AutoCAD 2024 中文版从入门到精通(标准版)

有一种操作方式更加方便快捷,那就是命令行快捷命令。AutoCAD 针对不同的命令设置 了很多相应的快捷命令,只要在命令行中输入一两个字母,就可以快速执行命令,这种方 式要求多练多用,长期使用就会记住各种快捷命令,形成一种快速绘图的技能。

2. 操作步骤

Ser.

| Note |
|------|

### 命令: LINE√

指定第一个点:(输入直线段的起点,用鼠标指定点或者给定点的坐标)

指定下一点或 [放弃(U)]:(输入直线段的端点,也可以用鼠标指定一定角度后,直接输入直线的长度) 指定下一点或 [放弃(U)]:(输入下一直线段的端点。输入 U 表示放弃前面的输入;右击或按 Enter 键,结束命令)

指定下一点或 [闭合(C)/放弃(U)]:(输入下一直线段的端点,或输入 C 使图形闭合,结束命令)

### 3. 知识拓展

(1) 若按 Enter 键响应"指定第一个点"提示,系统会把上次绘制图线的终点作为本次图线的 起始点。若上次操作为绘制圆弧,那么按 Enter 键响应后就会绘出通过圆弧终点并与该圆弧相切的直 线段,该线段的长度为光标在绘图区指定的一点与切点之间线段的距离。

(2) 在"指定下一点"提示下,用户可以指定多个端点,从而绘出多条直线段。每一段直线也 是一个独立的对象,可以进行单独的编辑操作。

(3) 绘制两条以上直线段后,若输入C响应"指定下一点"提示,系统会自动连接起始点和最后一个端点,从而绘出封闭的图形。

(4) 若输入U响应提示,则会删除最近一次绘制的直线段。

(5) 若设置正交方式 (单击状态栏中的"正交模式"按钮。),则只能绘制水平线段或垂直线段。

(6)若设置动态数据输入方式(单击状态栏中的"动态输入"按钮<sup>+</sup>),则可以动态输入坐标或 长度值,效果与非动态数据输入方式类似。除了特别需要,以后不再强调,本书只按非动态数据输入 方式输入相关数据。

# 2.1.2 实例——在动态输入模式下绘制五角星

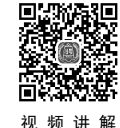

本实例主要练习执行"直线"命令后,在动态输入模式下绘制五角星。绘制流程如图 2-4 所示。

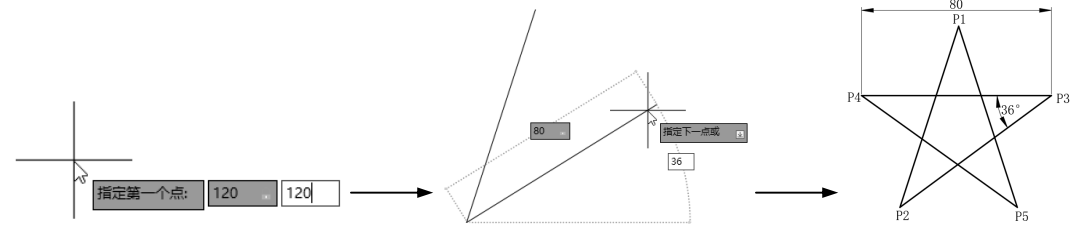

#### 图 2-4 绘制五角星

(1)系统默认打开动态输入,如果动态输入没有被打开,单击 状态栏中的"动态输入"按钮,打开动态输入。单击"默认"选项 卡"绘图"面板中的"直线"按钮/,在动态输入框中输入第一点坐 标为(120,120),如图 2-5 所示。按 Enter 键确认 P1 点。

(2)拖动鼠标,然后在动态输入框中输入长度为 80,按 Tab 键 切换到角度输入框,输入角度为 108,如图 2-6 所示。按 Enter 键确 认 P2 点。

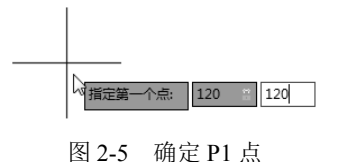

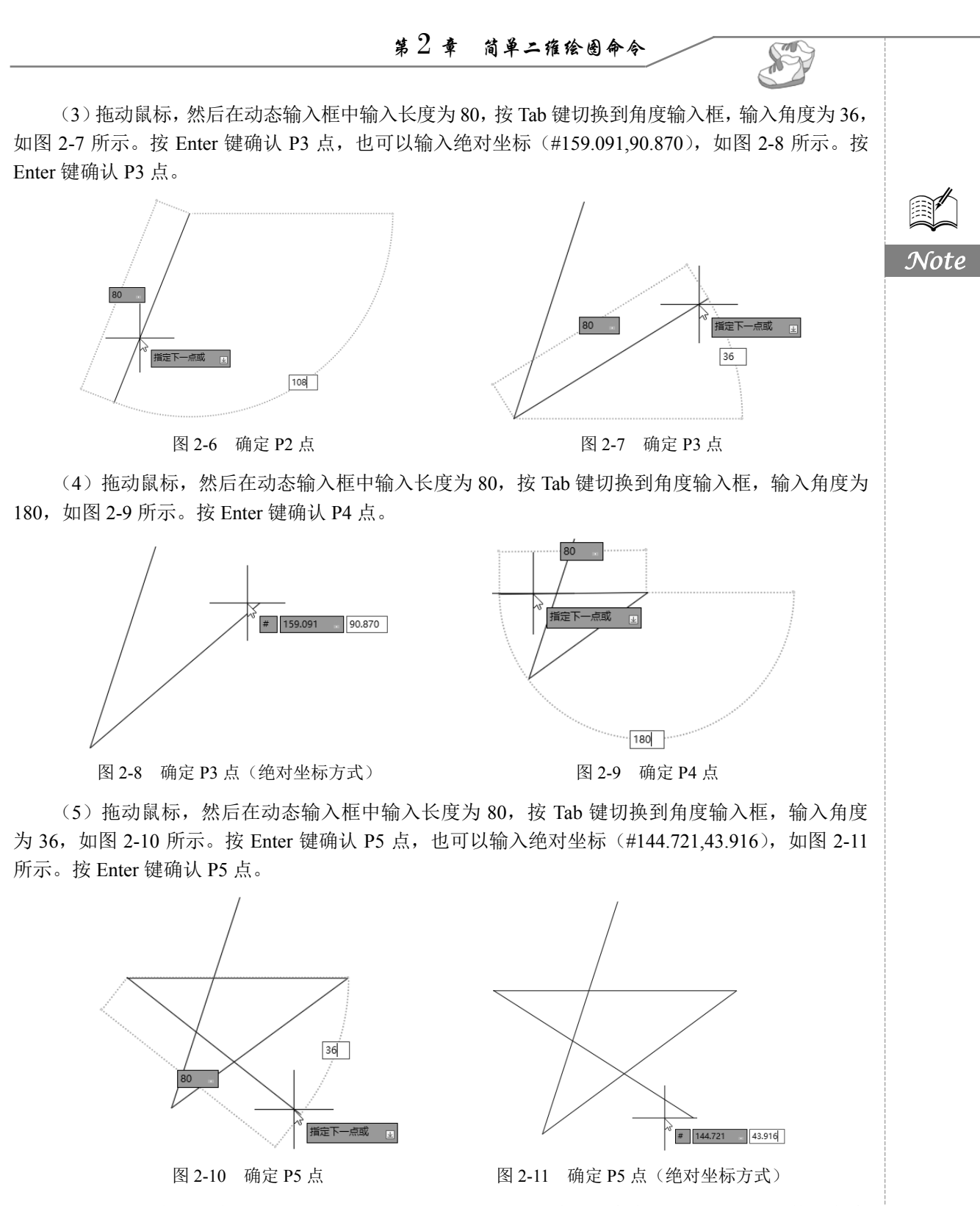

(6) 拖动鼠标,直接捕捉 P1 点,如图 2-12 所示。也可以输入长度为 80,按 Tab 键切换到角度 输入框,输入角度为 108,则完成绘制。

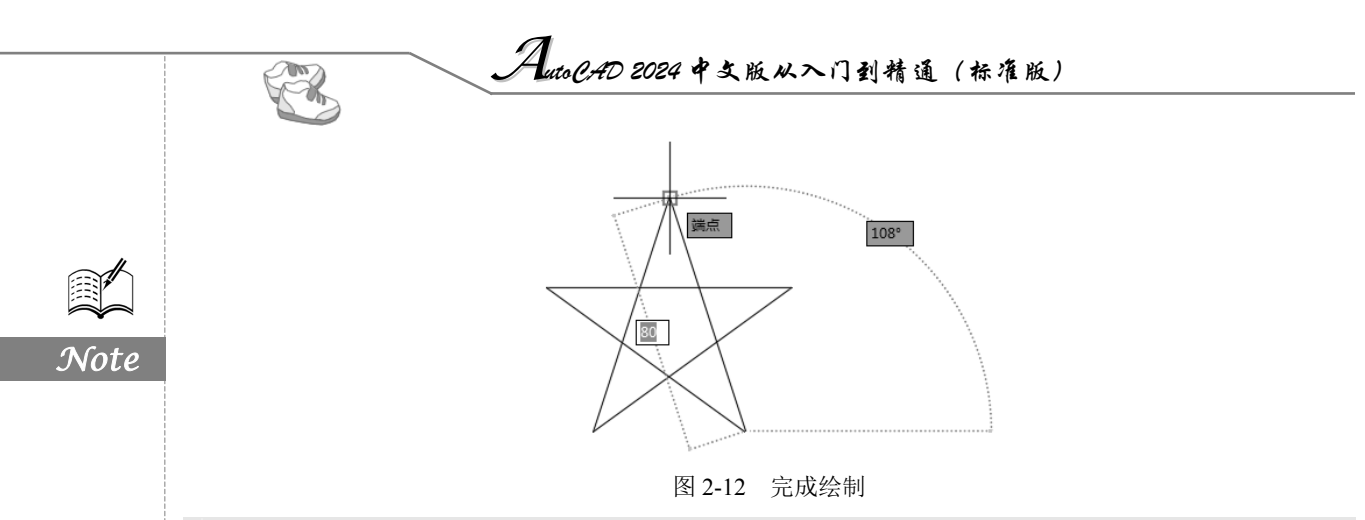

☞提示:这种方法并不是绘制五角星最简单的方法,这里只是为了练习"直线"命令而采用此方法。

### 2.1.3 数据的输入方法

在 AutoCAD 中,点的坐标可以用直角坐标、极坐标、球面坐标和柱面坐标表示,每一种坐标又 分别具有两种坐标输入方式,即绝对坐标和相对坐标。其中,直角坐标和极坐标最为常用,下面主要 介绍它们的输入方法。

(1) 直角坐标法:用点的 X、Y 坐标值表示的坐标。

例如:在命令行输入点的坐标提示下,输入"15,18",则表示输入一个 X、Y 的坐标值分别为 15、 18 的点,此为绝对坐标输入方式,表示该点的坐标是相对于当前坐标原点的坐标值,如图 2-13 (a) 所示;如果输入"@10,20",则为相对坐标输入方式,表示该点的坐标是相对于前一点的坐标值,如 图 2-13 (b)所示。

(2)极坐标法:用长度和角度表示的坐标,只能用来表示二维点的坐标。

在绝对坐标输入方式下,表示为"长度<角度",如"25<50",其中长度为该点到坐标原点的距离, 角度为该点至原点的连线与 X 轴正向的夹角,如图 2-13(c)所示。

在相对坐标输入方式下,表示为"@长度<角度",如"@25<45",其中长度为该点到前一点的距离,角度为该点至前一点的连线与X轴正向的夹角,如图2-13(d)所示。

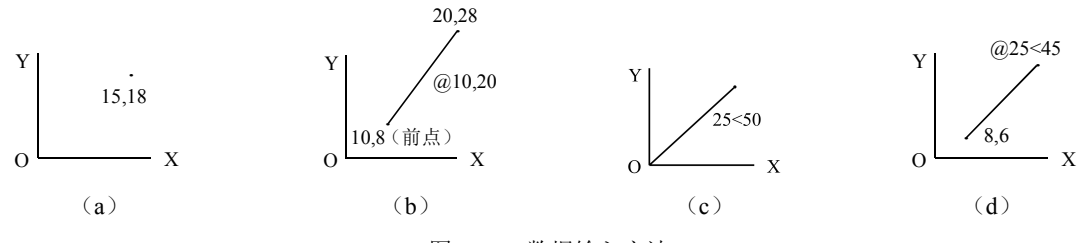

图 2-13 数据输入方法

(3) 动态数据输入。

单击状态栏上的"动态输入"按钮,系统打开动态输入功能(默认情况下是打开的,如果不需要动态输入功能,单击"动态输入"按钮,关闭动态输入功能),此时可以在屏幕上动态地输入某些参数数据。例如,绘制直线时,在光标附近,系统会动态地显示"指定第一个点"及后面的坐标框, 当前坐标框中显示的数据是光标所在位置,用户可以输入数据,两个数据之间以逗号","(在英文状态下输入)隔开,如图 2-14 所示。指定第一点后,系统动态地显示直线的角度,同时要求输入线段长度值,如图 2-15 所示。其输入效果与"@长度<角度"方式相同。

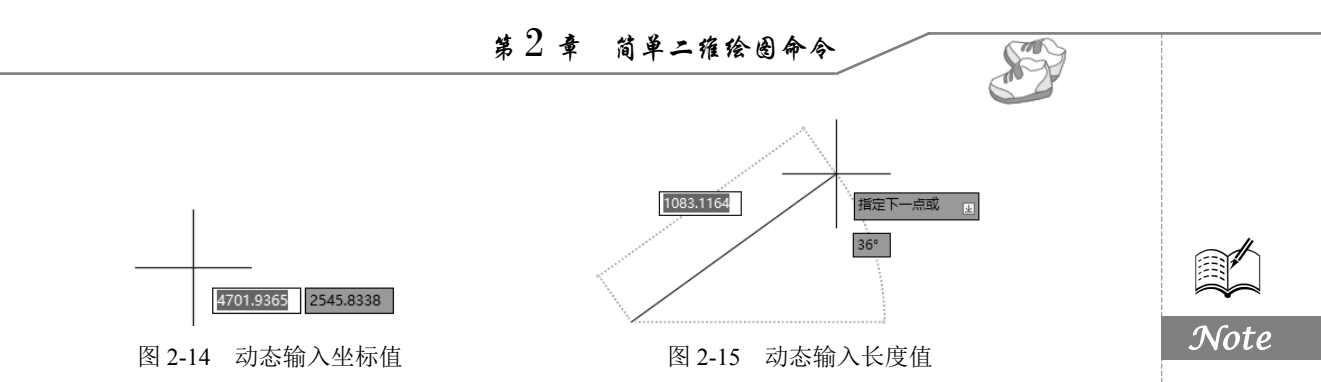

下面分别讲述点与距离值的输入方法。

(1) 点的输入。

在绘图过程中常需要输入点的位置,AutoCAD 提供如下几种输入点的方式。

● 直接在命令行窗口中输入点的坐标。笛卡儿坐标有两种输入方式,即"X,Y"(点的绝对坐标值,如"100,50")和"@X,Y"(相对于上一点的相对坐标值,如"@50,-30")。坐标值是相对于当前的用户坐标系。

极坐标的输入方式为"长度<角度"(其中,长度为点到坐标原点的距离,角度为原点至该点连线与X轴的正向夹角,如"20<45)"或"@长度<角度"(相对于上一点的相对极坐标值,如"@50<-30")。

》提示:在动态输入功能下,第二个点和后续点的默认设置为相对极坐标,不需要输入"@"符号。如果需要使用绝对坐标,请使用"#"符号前缀,例如要将对象移到原点,请在提示输入第二个点时,输入"#0,0"。

❷ 用鼠标等定标设备移动光标并单击,以在屏幕上直接取点。

● 用目标捕捉方式捕捉屏幕上已有图形的特殊点(如端点、中点、中心点、插入点、交点、切点、垂足点等,详见第4章)。

④ 直接输入距离:先用光标拖拉出橡筋线确定方向,然后用键盘输入距离。这样有利于准确控制对象的长度等参数。

(2)距离值的输入。

在 AutoCAD 命令中,有时需要提供高度、宽度、半径、长度等距离值。AutoCAD 提供两种输入 距离值的方式:一种是用键盘在命令行窗口中直接输入数值;另一种是在屏幕上拾取两点,以两点的 距离值定出所需数值。

# 2.1.4 实例——在非动态输入模式下绘制五角星

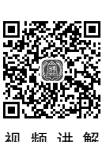

本实例主要练习执行"直线"命令后,在非动态输入模式下绘制五角星,其绘制流程如图 2-16 所示。

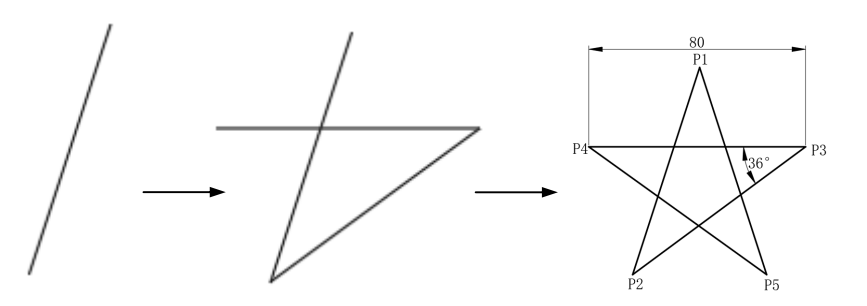

图 2-16 绘制五角星

单击状态栏中的"动态输入"按钮+-,关闭动态输入,单击"默认"选项卡"绘图"面板中的"直

AutoCAD 2024 中文版从入门到精通(标准版)

线"按钮/,命令行提示与操作如下。

| $\sim$ | . IL |
|--------|------|
| (:==   | Y# 1 |
| 122    | sr i |
|        |      |
|        | ¥ `  |

Note

| 命令: _line                                                    |
|--------------------------------------------------------------|
| 指定第一个点: 120,120√(在命令行中输入"120,120",即顶点 P1 的位置, 然后按 Enter 键,   |
| 系统继续提示,用相似方法输入五角星的各个顶点)                                      |
| 指定下一点或 [放弃(U)]: @80<252√ (P2 点)                              |
| 指定下一点或 [放弃(U)]: 159.091, 90.870√(P3点,也可以输入相对坐标"@80<36")      |
| 指定下一点或 [闭合(C)/放弃(U)]: @80,0√ (错位的 P4 点)                      |
| 指定下一点或 [闭合(C)/放弃(U)]: U✓ (取消对 P4 点的输入)                       |
| 指定下一点或 [闭合(C)/放弃(U)]: @-80,0√(P4 点)                          |
| 指定下一点或 [闭合(C)/放弃(U)]:144.721,43.916√(P5点,也可以输入相对坐标"@80<-36") |
| 指定下一点或 [闭合(C)/放弃(U)]: C✓                                     |
|                                                              |

绘制结果如图 2-16 所示。

☞提示:后面实例,如果没有特别提示,则表示均在非动态输入模式下输入数据。

# 2.1.5 绘制构造线

构造线就是无穷长度的直线,用于模拟手工作图中的辅助作图 线。构造线用特殊的线型显示,在图形输出时可不做输出。应用构 造线作为辅助线绘制机械图中的三视图是构造线的主要用途,构造 线的应用保证三视图之间"主、俯视图长对正,主、左视图高平齐, 俯、左视图宽相等"的对应关系。图 2-17 为应用构造线作为辅助 线绘制机械图中三视图的示例,该图中细线为构造线,粗线为三视 图轮廓线。

构造线的绘制方法有"指定点""水平""垂直""角度""二

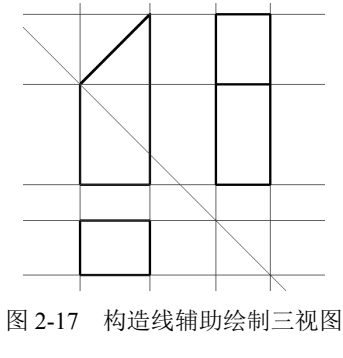

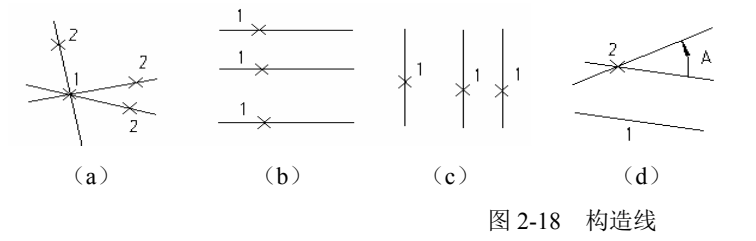

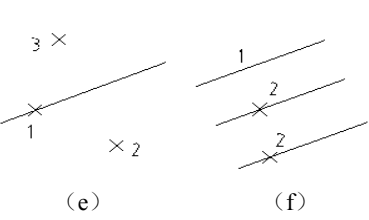

下面具体讲述构造线的绘制方法。

等分""偏移"6种,其示意图如图 2-18 所示。

1. 执行方式

☑ 命令行: XLINE (快捷命令: XL)。

```
☑ 菜单栏:绘图→构造线。
```

☑ 工具栏:绘图→构造线...。

2. 操作步骤

下面以"指定点"的绘制方法为例讲述具体的操作步骤。执行上述操作后,命令行提示与操作 如下。

• 30 •

命令: XLINE ✓ 指定点或 [水平(H)/垂直(V)/角度(A)/二等分(B)/偏移(O)]:(指定起点1) 指定通过点:(指定通过点2,绘制一条双向无限长直线) 指定通过点:(继续指定点,继续绘制直线,如图2-18(a)所示。按 Enter 键结束命令)

其他5种绘制方法与此类似,这里不再赘述,读者可以根据命令行提示进行相应的操作。

# 2.2 圆类图形的绘制

圆类命令主要包括"圆""圆弧""圆环""椭圆""椭圆弧" 命令,这些命令是 AutoCAD 中较简单的曲线命令。

# 2.2.1 绘制圆

圆是一种简单的封闭曲线,也是绘制工程图形时经常使用的图形单元。在 AutoCAD 中绘制圆的方法共有 6 种,如图 2-19 所示。在后面的绘制方法中及绘制"哈哈猪造型"实例中将全面讲述这 6 种方法,请读者注意体会。

1. 执行方式

- ☑ 命令行: CIRCLE (快捷命令: C)。
- ☑ 菜单栏: ①绘图→②圆。
- ☑ 工具栏:绘图→圆②。
- ☑ 功能区:默认→绘图→圆②。
- 2. 操作步骤

下面以"三点"法为例讲述圆的绘制方法。执行上述操作 后,命令行提示与操作如下。

> 命令: CIRCLE✓ 指定圆的圆心或 [三点(3P)/两点(2P)/切点、切点、半径(T)]:3P✓ 指定圆上的第一个点:(指定一点或者输入一个点的坐标值) 指定圆上的第二个点:(指定一点或者输入一个点的坐标值) 指定圆上的第三个点:(指定一点或者输入一个点的坐标值)

#### 3. 知识拓展

(1)切点、切点、半径(T):该方法通过先指定两个相切对象,再给出半径的方法绘制圆。图 2-20 给出以"切点、切点、半径"方式绘制圆的各种情形(加粗的圆为最后绘制的圆)。

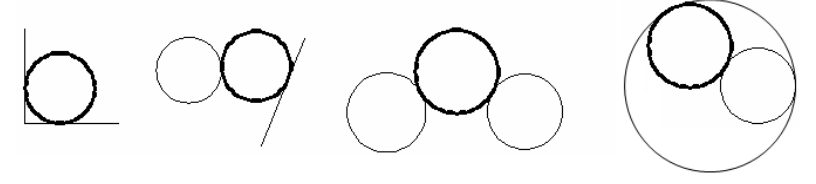

图 2-20 圆与另外两个对象相切

1 绘图(D) 标注(N) 修改(M) 参数(P) 窗口(W) 建模(<u>M</u>) 精选应用 直线(L) Ъ, -<u>1</u>-射线(R) [5]\* 构造线(工) 特性 坱 组 、多线(<u>U</u>) \_〕 多段线(P) 5 三维多段线(3) 二. 矩形(G) 3 螺旋(1) 圆弧(A) ▶ 🕑 圆心、半径(R) ⑦ 圆心、直径(D) ) 圆环(D)
) 样条曲线(S) () 两点(2) 椭圆(E) 〇 三点(3) 块(<u>K</u>) 12 相切、相切、半径① Ⅲ 表格... ○ 相切、相切、相切(A) 点(0) | 図案填充(∐). іі 渐变色… □ 边界(B)… ◎ 面域(N) ※ 区域要盖(W) ◯ 修订云线(⊻) 文字(X)

S

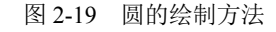

# Auto CAD 2024 中文版从入门到精通(标准版)

(2)选择菜单栏中的"绘图"→"圆"→"相切、相切、相切"命令(见图 2-19),命令行提示与操作如下。

指定圆上的第一个点:\_\_tan 到:(选择相切的第一个圆弧) 指定圆上的第二个点:\_\_tan 到:(选择相切的第二个圆弧) 指定圆上的第三个点:\_\_tan 到:(选择相切的第三个圆弧)

⑦提示:这种绘制方法只能通过菜单方式操作才能实现。命令行提示中的"\_tan 到"是提示用户指定所相切的圆弧上的切点。有的读者会问,怎么能准确地找到切点呢?不用着急,这时系统会自动打开"自动捕捉"功能(在后面章节将具体讲述),用户只要大体指定所要相切的圆或圆弧,系统就会自动捕捉到切点,并且会根据后面指定的两个圆或圆弧的位置自动调整切点的具体位置。

# 2.2.2 实例——绘制哈哈猪造型

The

Note

本实例利用圆的各种绘制方法来共同完成哈哈猪造型的绘制。本实例首先绘制哈哈猪的眼睛、嘴 巴,以及头,然后利用"直线"命令绘制上下颌分界线,最后绘制鼻孔,其绘制流程如图 2-21 所示。

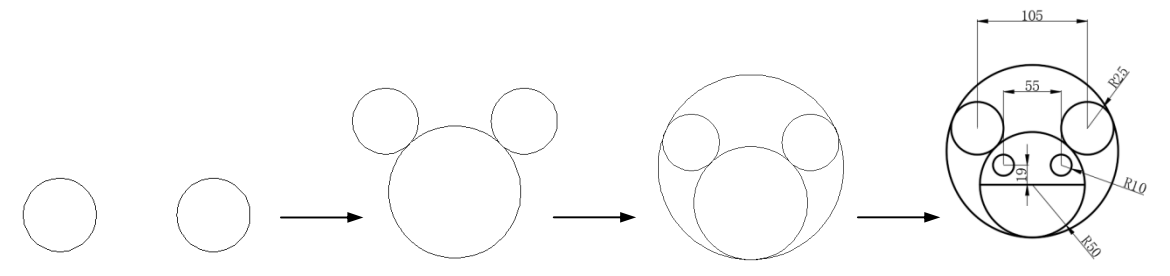

图 2-21 绘制哈哈猪造型

(1) 绘制哈哈猪的两个眼睛。单击"默认"选项卡"绘图"面板中的"圆"按钮<sup>②</sup>,绘制圆, 命令行提示与操作如下。

```
命令: _circle
```

指定圆的圆心或 [三点(3P)/两点(2P)/切点、切点、半径(T)]:200,200√(输入左边小圆的圆心

坐标)

指定圆的半径或 [直径(D)] <75.3197>: 25∠ (输入圆的半径) 命令: C∠ (输入"圆" 命令的缩写名)

CIRCLE

指定圆的圆心或 [三点(3P)/两点(2P)/切点、切点、半径(T)]:2P√(选择"两点"方式绘制右边小圆)

指定圆直径的第一个端点: 280,200∠(输入圆直径的左端点坐标) 指定圆直径的第二个端点: 330,200∠(输入圆直径的右端点坐标)

结果如图 2-22 所示。

(2)绘制哈哈猪的嘴巴。单击"默认"选项卡"绘图"面板中的"圆"按钮<sup>②</sup>,以"切点、切 点、半径"方式捕捉两只眼睛的切点,绘制半径为50的圆,命令行提示与操作如下。

命令: ∠ (直接按 Enter 键表示执行上次的命令) CIRCLE

第2章 简单二维绘图命令 S 指定圆的圆心或 [三点(3P)/两点(2P)/切点、切点、半径(T)]: T√(选择"切点、切点、半径"方 式绘制圆) 指定对象与圆的第一个切点:(指定左边圆的右下方) 指定对象与圆的第二个切点:(指定右边圆的左下方) 指定圆的半径 <25.00>: 50√ 结果如图 2-23 所示。 Note 图 2-22 哈哈猪的眼睛 图 2-23 哈哈猪的嘴巴 ፼提示:在这里满足与绘制的两个圆相切且半径为50的圆有4个,分别与两个圆在上下方内外切,所 以要指定切点的大致位置。系统会自动在大致指定的位置附近捕捉切点,这样所确定的圆才 是读者想要的圆。 (3) 绘制哈哈猪的头部。单击"默认"选项卡"绘图"面板中的"圆"下拉菜单中的"相切、 相切、相切"按钮☑,命令行提示与操作如下。 命令: circle 指定圆的圆心或 [三点(3P)/两点(2P)/切点、切点、半径(T)]: 3p 指定圆上的第一个点: \_tan 到:(指定3个圆中第一个圆的适当位置) 指定圆上的第二个点: tan 到:(指定 3个圆中第二个圆的适当位置) 指定圆上的第三个点: tan 到:(指定 3 个圆中第三个圆的适当位置) 结果如图 2-24 所示。 ☞提示:在这里指定3个圆的顺序可以任意选择,但大体位置要指定正确,因为满足和3个圆相切的 圆有两个, 切点的大体位置不同, 绘制出的圆也不同。 (4) 绘制哈哈猪的上下颌分界线。单击"默认"选项卡"绘图"面板中的"直线"按钮/,以 嘴巴的两个象限点为端点绘制直线,结果如图 2-25 所示。 图 2-24 哈哈猪的头部 图 2-25 哈哈猪的上下颌分界线 (5) 绘制哈哈猪的鼻孔。单击"默认"选项卡"绘图"面板中的"圆"按钮②,分别以(225,165) 和(280,165)为圆心,绘制直径为20的圆,命令行提示与操作如下。 • 33 •

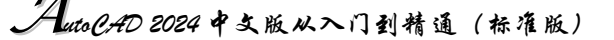

#### 命令: circle

指定圆的圆心或 [三点(3P)/两点(2P)/切点、切点、半径(T)]:225,165√(输入左边鼻孔圆的圆 心坐标)

指定圆的半径或 [直径(D)]:D✔

指定圆的直径: 20↓

### Note

用同样的方法绘制右边的小鼻孔,最终结果如图 2-21 所示。

🛄 归纳与总结:请读者思考本实例中总共使用了几种圆的绘制方法,以及各种方法是否可以相互取代。

# 2.2.3 绘制圆弧

圆弧是圆的一部分。在工程造型中,圆弧的使用比圆更普遍。通常强调的"流线型"造型或圆润 的造型实际上就是圆弧造型。圆弧的绘制方法共有 11 种,图 2-26 为各种不同绘制方法的示意图。具 体绘制方法和利用菜单栏中的"绘图"→"圆弧"中子菜单提供的 11 种方式相似。下面将在绘制方 法和其后的实例中讲述几种具有代表性的绘制方法的具体操作过程。

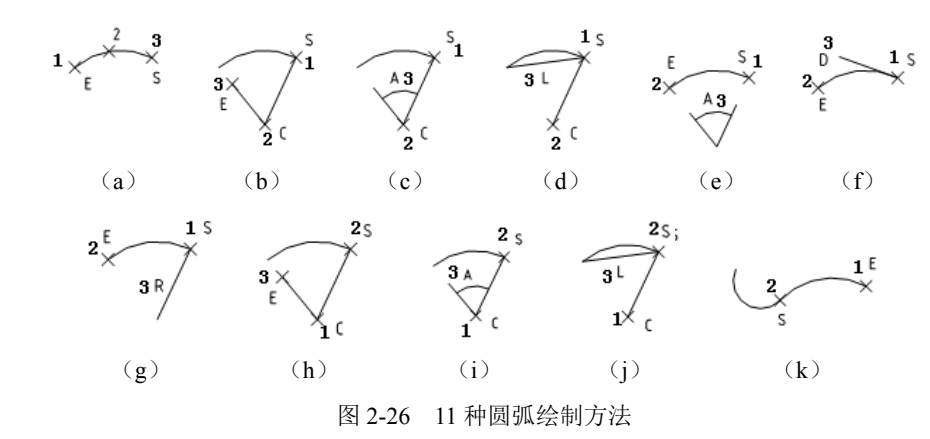

- 1. 执行方式
- ☑ 命令行: ARC (快捷命令: A)。
- ☑ 菜单栏:绘图→圆弧。
- ☑ 工具栏:绘图→圆弧/。
- ☑ 功能区:默认→绘图→圆弧/ 。

#### 2. 操作步骤

下面以"三点"法为例讲述圆弧的绘制方法。执行上述命令后,命令行提示与操作如下。

```
命令: ARC ∠
指定圆弧的起点或 [圆心(C)]:(指定起点)
指定圆弧的第二个点或 [圆心(C)/端点(E)]:(指定第二点)
指定圆弧的端点:(指定末端点)
```

### 3. 知识拓展

需要强调的是"继续"方式,该方式绘制的圆弧与上一线段或圆弧相切。继续绘制圆弧段,只提供端点即可,如图 2-26 (k) 所示。

# 2.2.4 实例——绘制开槽盘头螺钉

本实例利用圆弧的各种绘制方法来共同完成开槽盘头螺钉的绘制。本实例首先利用"直线"命令 绘制左视图螺杆,然后利用"圆弧"命令绘制左视图螺帽,最后利用"圆"和"圆弧"命令绘制主视 图,其绘制流程如图 2-27 所示。

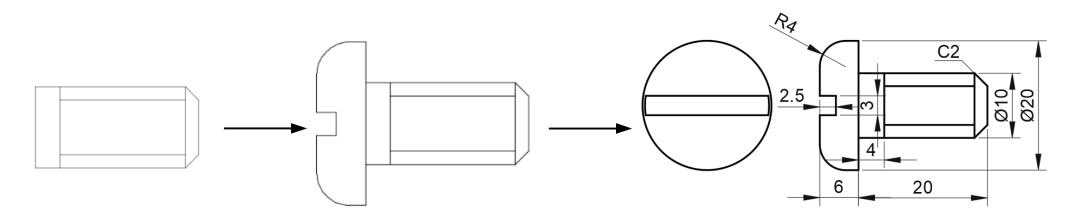

图 2-27 绘制开槽盘头螺钉

(1)单击"默认"选项卡"绘图"面板中的"直线"按钮/,以坐标原点为起点,以点(@18,0)、(@0,10)、(@-18,0)和(@0,-10)为下一点的坐标,绘制一个封闭的矩形。

(2)单击"默认"选项卡"绘图"面板中的"直线"按钮/,绘制端点坐标分别为{(4,0)、(@0,10)}、 {(4,2)、(@14,0)}、{(4,8)、(@14,0)}、{(18,0)、(@2,2)、(@0,6)、(@-2,2)}的直线,结 果如图 2-28 所示。

(3)单击"默认"选项卡"绘图"面板中的"直线"按钮/,绘制端点坐标分别为{(0,0)、(@0,-5)、(@-2,0)}和{(0,10)、(@0,5)、(@-2,0)}的直线,结果如图 2-29 所示。

(4) 单击"默认"选项卡"绘图"面板中的"直线"按钮/,绘制端点坐标分别为{(-6,11)、(-6,6.5)、(-3.5,6.5)、(-3.5,3.5)、(-6,3.5)、(-6,-1)}的直线,结果如图 2-30 所示。

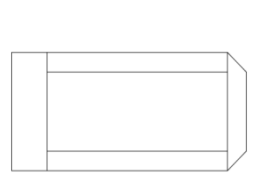

图 2-28 绘制直线 1

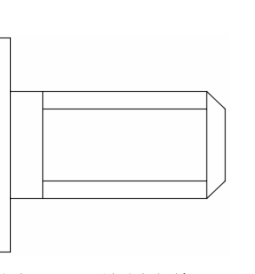

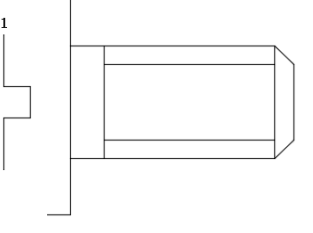

S

Note

图 2-29 绘制直线 2

图 2-30 绘制直线 3

(5) 单击"默认"选项卡"绘图"面板中的"圆弧"按钮/,绘制圆弧,命令行提示与操作如下。

命令: \_arc
指定圆弧的起点或 [圆心(C)]:(指定图 2-30 中的点 2)
指定圆弧的第二个点或 [圆心(C)/端点(E)]: E√
指定圆弧的端点:(指定图 2-30 中的点 1)
指定圆弧的中心点(按住 Ctrl 键以切换方向)或 [角度(A)/方向(D)/半径(R)]: R√
指定圆弧的半径(按住 Ctrl 键以切换方向): 4√

使用相同方法绘制另一段圆弧,结果如图 2-31 所示。

(6)单击"默认"选项卡"绘图"面板中的"直线"按钮/,指定直线的起点坐标分别为(-33,6.5)和(-33,3.5),绘制长度为19的两条水平直线,命令行提示与操作如下。

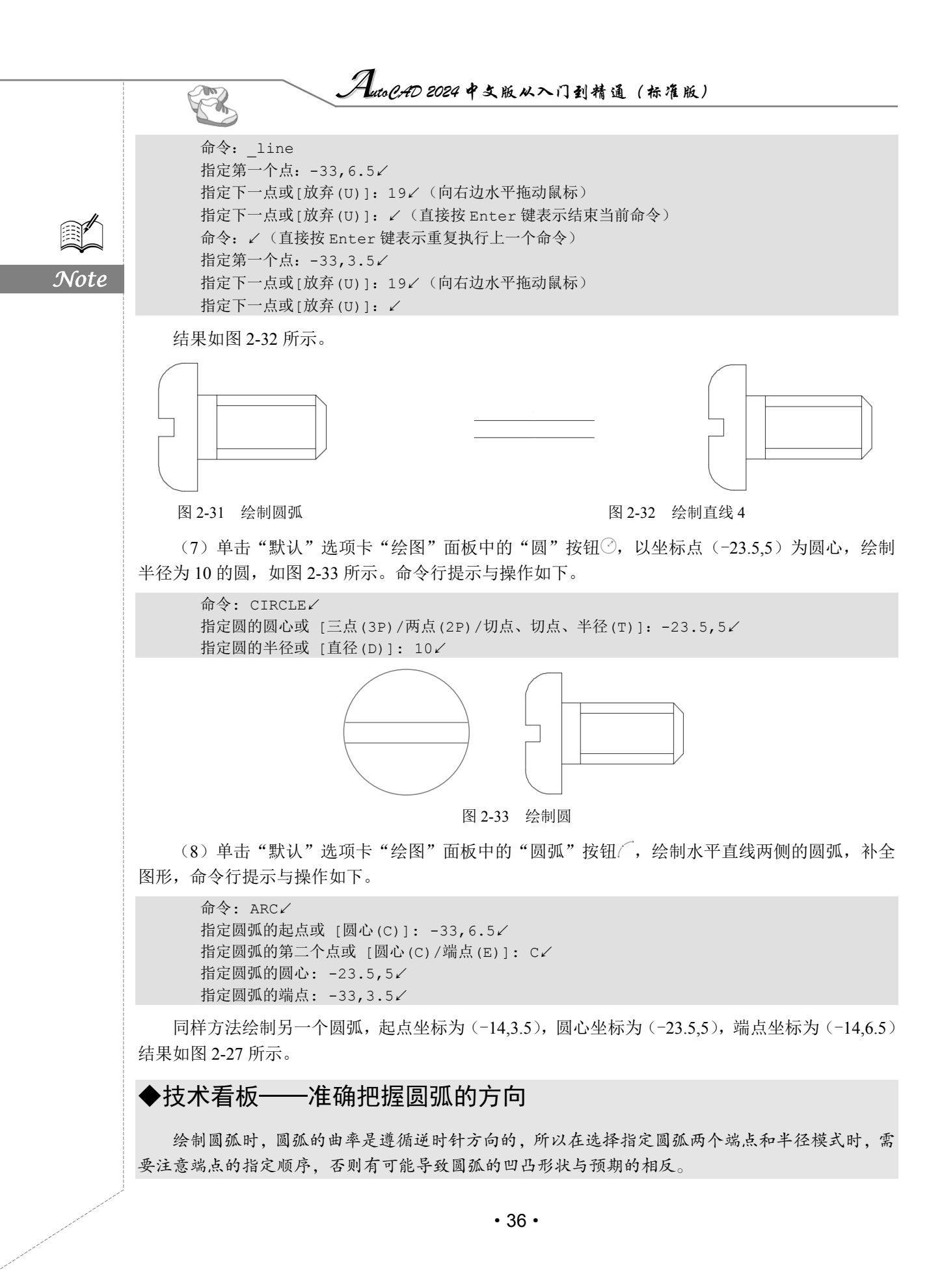

第2章 简单二雍狯圈命令

S

Note

### 2.2.5 绘制圆环

圆环可以被视为两个同心圆,利用"圆环"命令可以快速完成同心圆的绘制。

- 1. 执行方式
- ☑ 命令行: DONUT (快捷命令: DO)。
- ☑ 菜单栏:绘图→圆环。
- ☑ 功能区:默认→绘图→圆环◎。
- 2. 操作步骤

```
命令: DONUT↓
指定圆环的内径 <0.5000>:(指定圆环内径)
指定圆环的外径 <1.0000>:(指定圆环外径)
指定圆环的中心点或 <退出>:(指定圆环的中心点)
指定圆环的中心点或 <退出>:(继续指定圆环的中心点,则继续绘制相同内外径的圆环)
```

按 Enter 键、Backspace 键或右击,结束命令,如图 2-34(a)所示。

- 3. 知识拓展
- (1) 若指定内径为0,则画出实心填充圆,如图2-34(b)所示。

(2) FILL 命令可以用来控制是否填充圆环,具体方法如下。

命令: FILL ∕ 输入模式 [开(ON)/关(OFF)] <开>:(选择"开(ON)"选项表示填充,选择"关(OFF)"选项表示 不填充,如图 2-34 (c)所示)

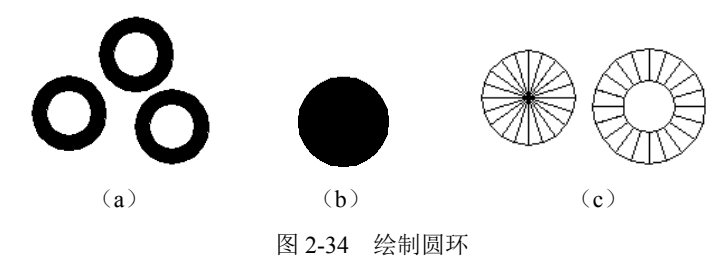

# 2.2.6 绘制椭圆与椭圆弧

椭圆也是一种典型的封闭曲线图形,圆在某种意义上可以被视为椭圆的特例。椭圆在工程图形中 的应用不多,只在某些特殊造型,如室内设计单元中的浴盆、桌子等造型或机械造型中的杆状结构的 截面形状等图形中才会出现。

- 1. 执行方式
- ☑ 命令行: ELLIPSE (快捷命令: EL)。
- ☑ 菜单栏: 绘图→椭圆→圆弧。
- ☑ 工具栏:绘图→椭圆○/椭圆弧○。
- ☑ 功能区:默认→绘图→椭圆下拉菜单。
- 2. 操作步骤

```
命令: ELLIPSE ✓
指定椭圆的轴端点或 [圆弧(A)/中心点(C)]:(指定轴端点 1,如图 2-35(a)所示)
```

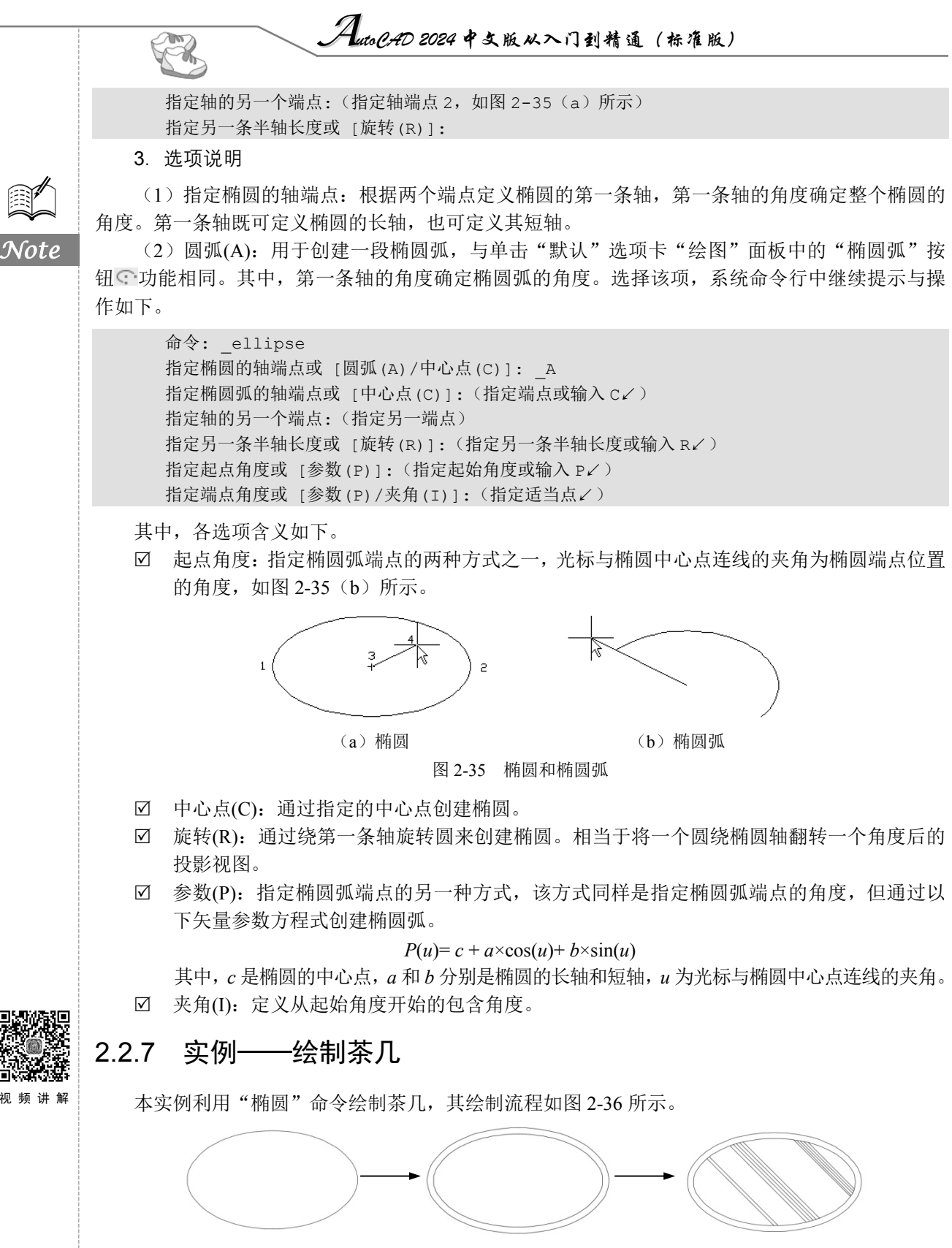

图 2-36 绘制茶几

• 38 •

第2章 简单二维绘图命令

S

Note

(1)单击"默认"选项卡"绘图"面板中的"椭圆"按钮<sup>3</sup>,绘制茶几外沿,命令行提示与操 作如下。

命令: \_ellipse 指定椭圆的轴端点或 [圆弧(A)/中心点(C)]: \_c 指定椭圆的中心点:0,0✓ 指定轴的端点:300,0✓ 指定另一条半轴长度或 [旋转(R)]:200,0✓

绘制结果如图 2-37 所示。

(2)单击"默认"选项卡"绘图"面板中的"椭圆"按钮 ⓒ,绘制茶几内部椭圆,结果如图 2-38 所示。命令行提示与操作如下。

命令: ELLIPSE✓ 指定椭圆的轴端点或 [圆弧(A)/中心点(C)]: C✓ 指定椭圆的中心点: 0,0✓ 指定轴的端点: 270,0✓ 指定另一条半轴长度或 [旋转(R)]: 170,0✓

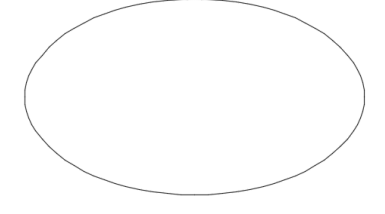

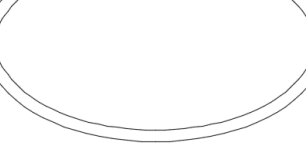

图 2-37 绘制茶几外轮廓

图 2-38 绘制同心椭圆

(3)单击"默认"选项卡"绘图"面板中的"直线"按钮/,取适当的尺寸(这里长度可以自行指定,不必跟实例完全一样),在茶几内部绘制多条斜向的直线。最终结果如图 2-36 所示。

# 2.3 平面图形的绘制

简单的平面图形命令包括"矩形"和"多边形"命令。

### 2.3.1 绘制矩形

矩形是一种简单的封闭直线图形,在机械制图中常用来表达平行投影平面的面,在建筑制图中常 用来表达墙体平面。

1. 执行方式

- ☑ 命令行: RECTANG (快捷命令: REC)。
- ☑ 菜单栏:绘图→矩形。
- ☑ 工具栏:绘图→矩形□。
- ☑ 功能区:默认→绘图→矩形□。
- 2. 操作步骤

命令: RECTANG√

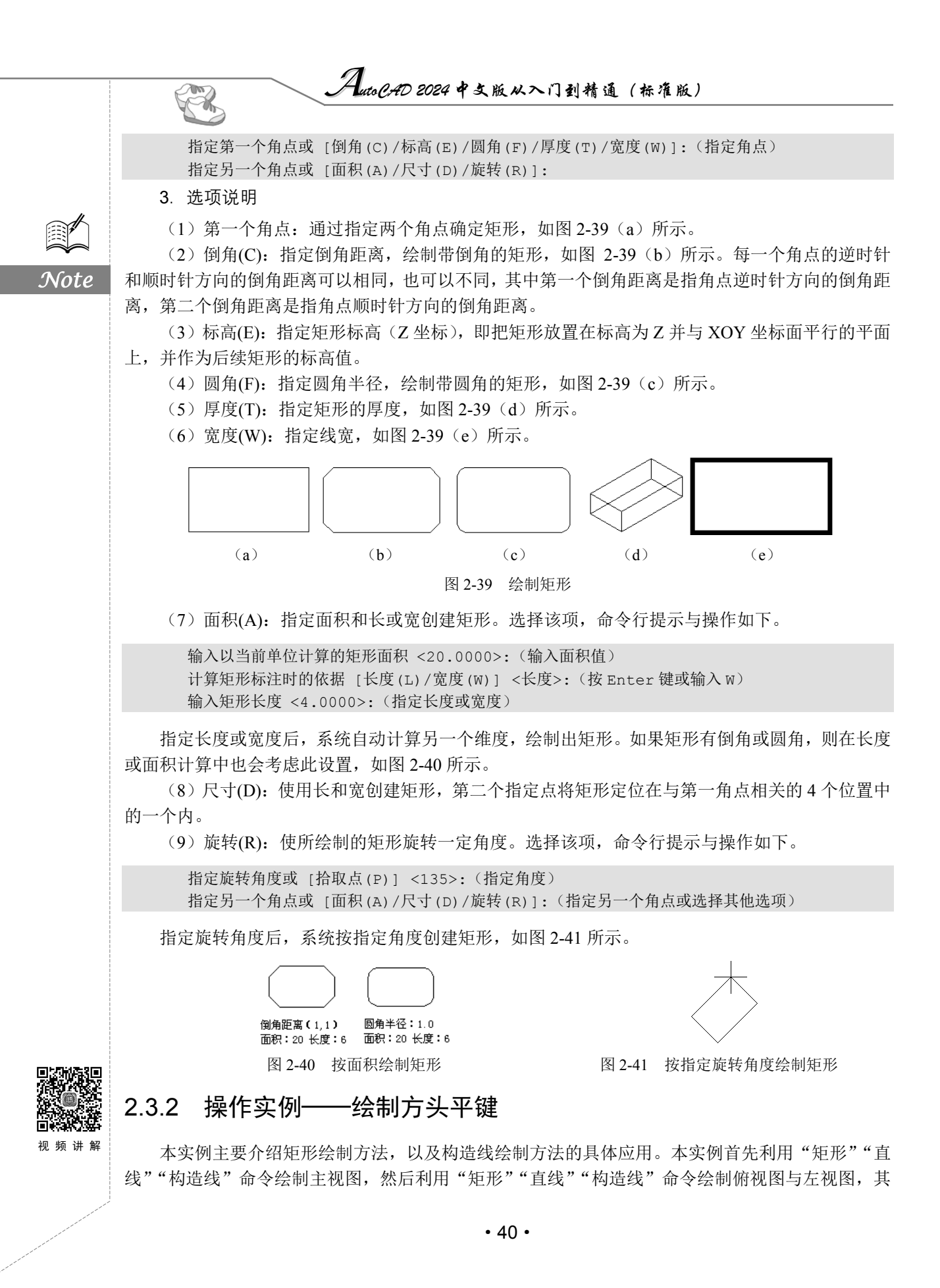

第2章 简单二维绘图命令 S 绘制流程如图 2-42 所示。 100 Note C2 图 2-42 绘制方头平键 (1) 绘制主视图外形。单击"默认"选项卡"绘图"面板中的"矩形"按钮□,命令行提示与 操作如下。 命令: rectang 指定第一个角点或 [倒角(C)/标高(E)/圆角(F)/厚度(T)/宽度(W)]: 0,30√ 指定另一个角点或 [面积(A)/尺寸(D)/旋转(R)]: @100,11√ 绘制结果如图 2-43 所示。 (2) 绘制主视图两条棱线。单击"默认"选项卡"绘图"面板中的"直线"按钮/,绘制直线。 一条棱线端点的坐标为(0,32)和(@100,0),另一条棱线端点的坐标为(0,39)和(@100,0),绘制 结果如图 2-44 所示。 图 2-43 绘制主视图外形 图 2-44 绘制主视图棱线 (3) 绘制辅助线。单击"默认"选项卡"绘图"面板中的"构造线"按钮》,绘制构造线,命 令行提示与操作如下。 命令: xline 指定点或 [水平(H)/垂直(V)/角度(A)/二等分(B)/偏移(O)]:(指定主视图左边竖线上一点) 指定通过点:(指定竖直位置上一点) 指定通过点: ✓ 采用同样的方法绘制右边竖直构造线,绘制结果如图 2-45 所示。 (4) 绘制俯视图。单击"默认"选项卡"绘图"面板中的"矩形"按钮□,命令行提示与操作 如下。 命令: \_rectang 指定第一个角点或 [倒角(C)/标高(E)/圆角(F)/厚度(T)/宽度(W)]:(指定左边构造线上一点) 指定另一个角点或 [面积(A)/尺寸(D)/旋转(R)]: @100,18√ (5) 单击"默认"选项卡"绘图"面板中的"直线"按钮/,接着绘制两条直线,端点坐标分 别为{(0,2)、(@100,0)}和{(0,16)、(@100,0)},绘制结果如图 2-46 所示。 图 2-45 绘制竖直构造线 图 2-46 绘制俯视图 • 41 •

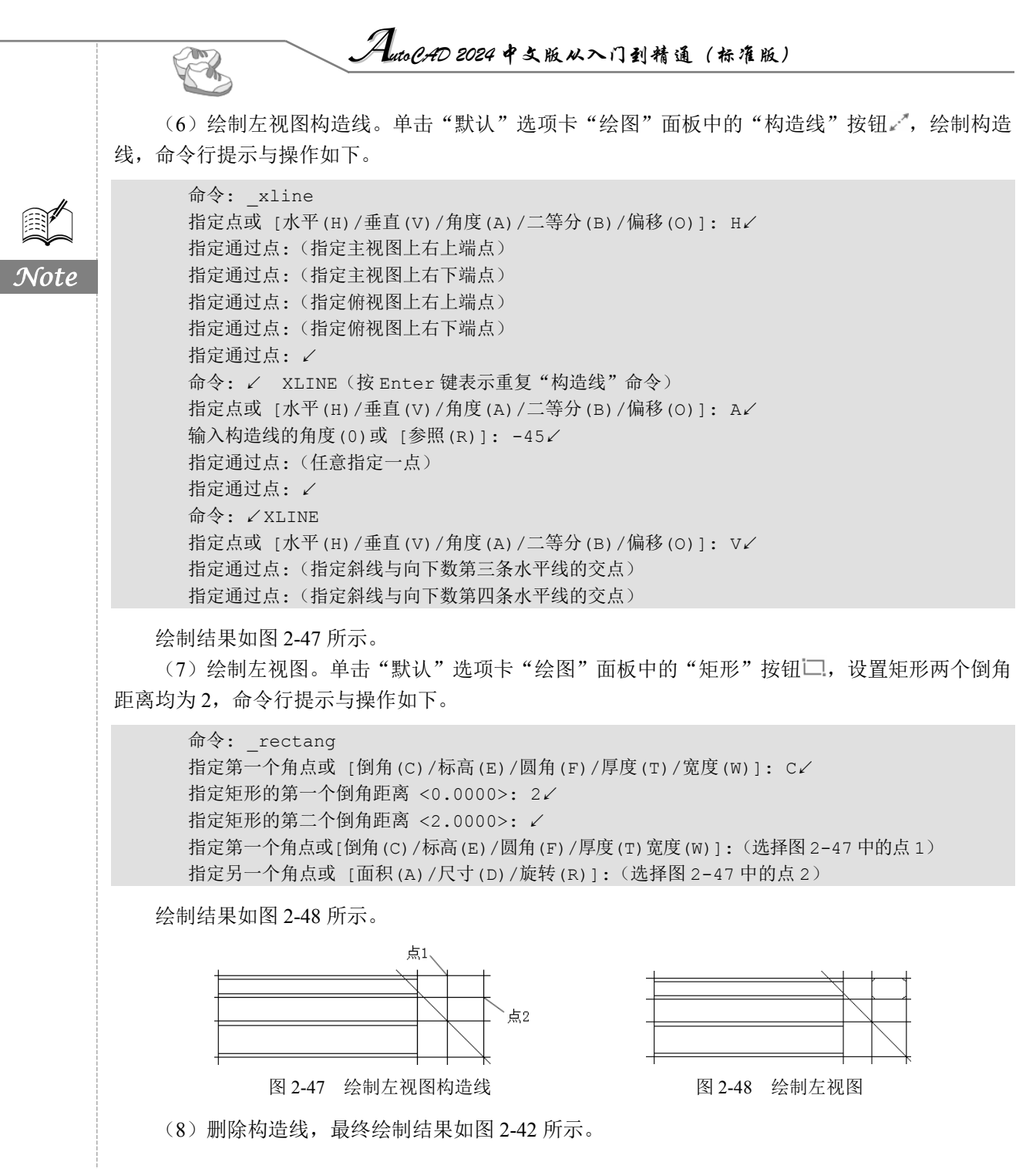

# 2.3.3 绘制正多边形

正多边形是相对复杂的一种平面图形,人类曾经为准确地找到手工绘制正多边形的方法而长期求 索。伟大数学家高斯为发现正十七边形的绘制方法而引以为毕生的荣誉,以至于他的墓碑被设计成正 十七边形。现在利用 AutoCAD 可以轻松地绘制任意边的正多边形。

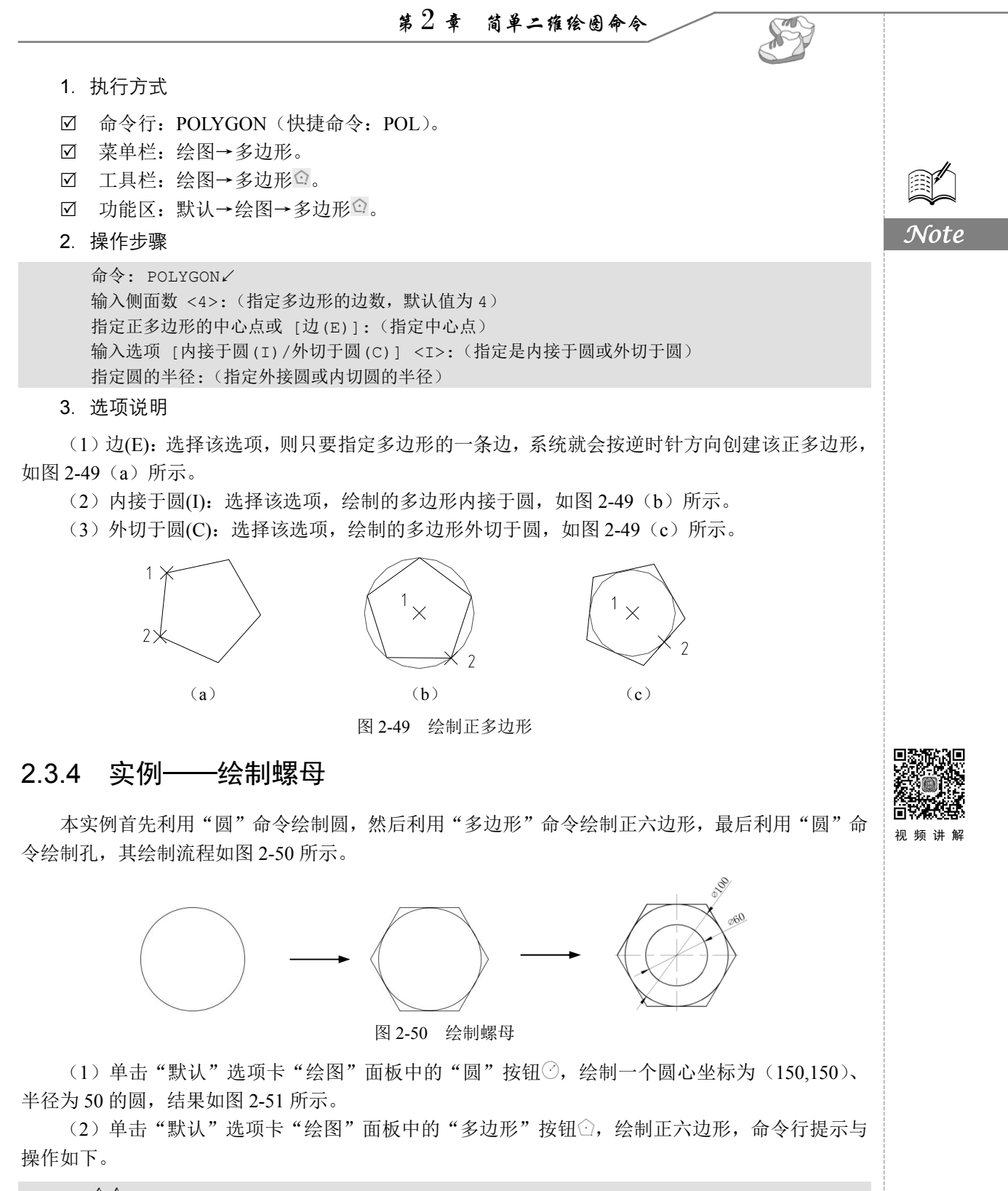

命令: \_polygon 输入侧面数 <4>: 6∠ 指定正多边形的中心点或 [边(E)]: 150,150✓
 输入选项 [内接于圆(I)/外切于圆(C)] <I>: C✓
 指定圆的半径: 50✓
 绘制结果如图 2-52 所示。

图 2-51 绘制圆

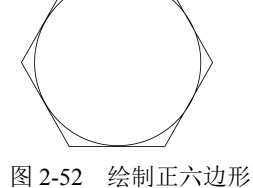

(3)单击"默认"选项卡"绘图"面板中的"圆"按钮<sup>②</sup>,绘制另一个圆,圆心为(150,150)、 半径为 30。至此,螺母绘制完成。

AutoCAD 2024 中文版从入门到精通(标准版)

# 2.4 点的绘制

点在 AutoCAD 中有多种不同的表示方式,用户可以根据需要进行设置,也可以设置等分点和测量点。

# 2.4.1 绘制点

通常认为,点是最简单的图形单元。在工程图形中,点通常用来标定某个特殊的坐标位置,或者 作为某个绘制步骤的起点和基础。为了使点更显眼,AutoCAD 为点设置了各种样式,用户可以根据 需要进行选择。

1. 执行方式

- ☑ 命令行: POINT (快捷命令: PO)。
- ☑ 菜单栏: ①绘图→②点。
- ☑ 工具栏:绘图→点。
- ☑ 功能区:默认→绘图→多点。
- 2. 操作步骤

命令: POINT✓ 当前点模式: PDMODE=0 PDSIZE=0.0000 指定点:(指定点所在的位置)

### 3. 知识拓展

(1)通过菜单方法操作, ③"单点"命令表示只输入一个点,"多点"命令表示可输入多个点, 如图 2-53 所示。

(2)用户可以单击状态栏中的"对象捕捉"按钮□,设置点捕捉模式,以便轻松选择点。

(3) 点在图形中的表示样式共有 20 种。用户可以通过 DDPTYPE 命令或选择菜单栏中的"格式"→"点样式"命令,打开"点样式"对话框进行设置,如图 2-54 所示。

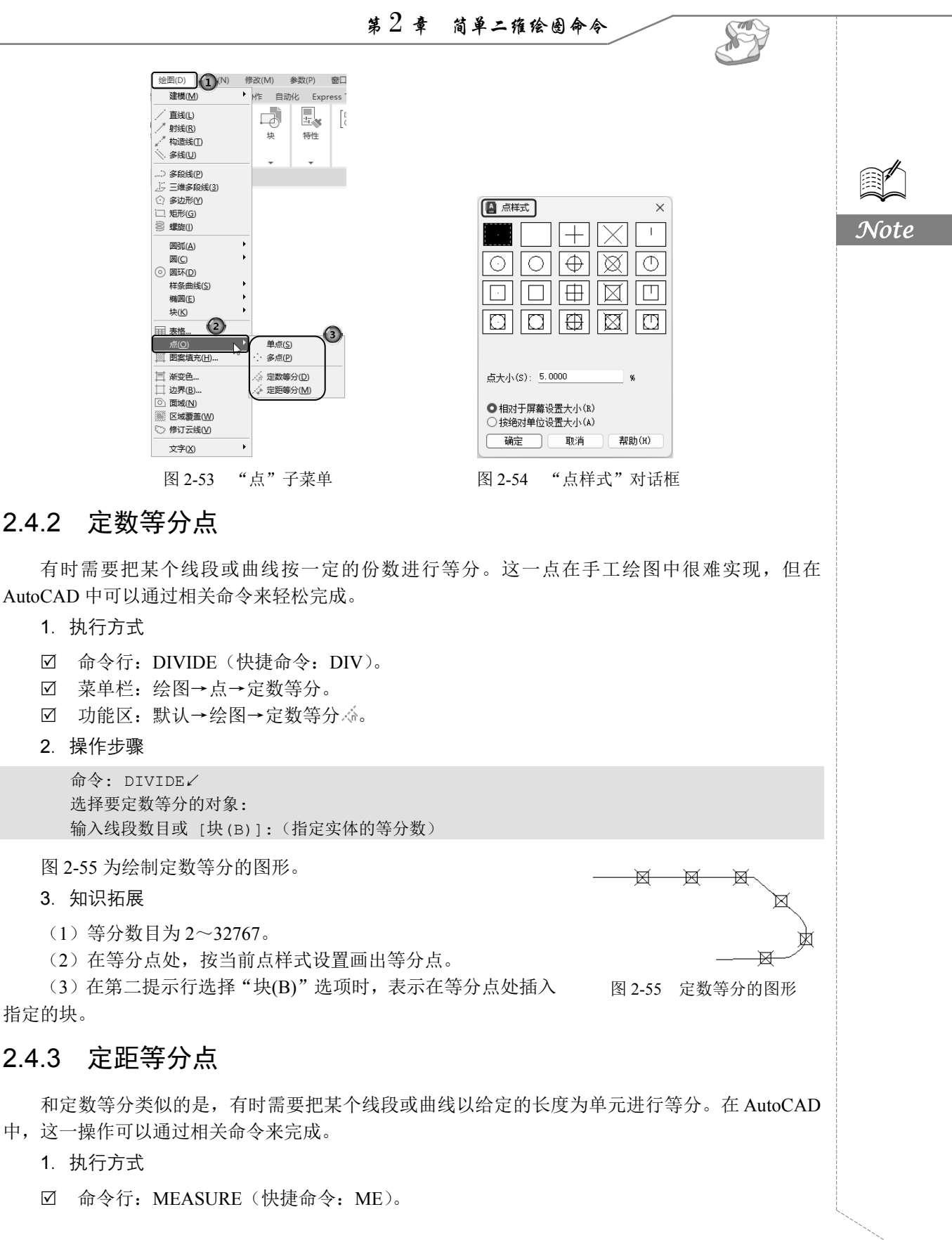

• 45 •

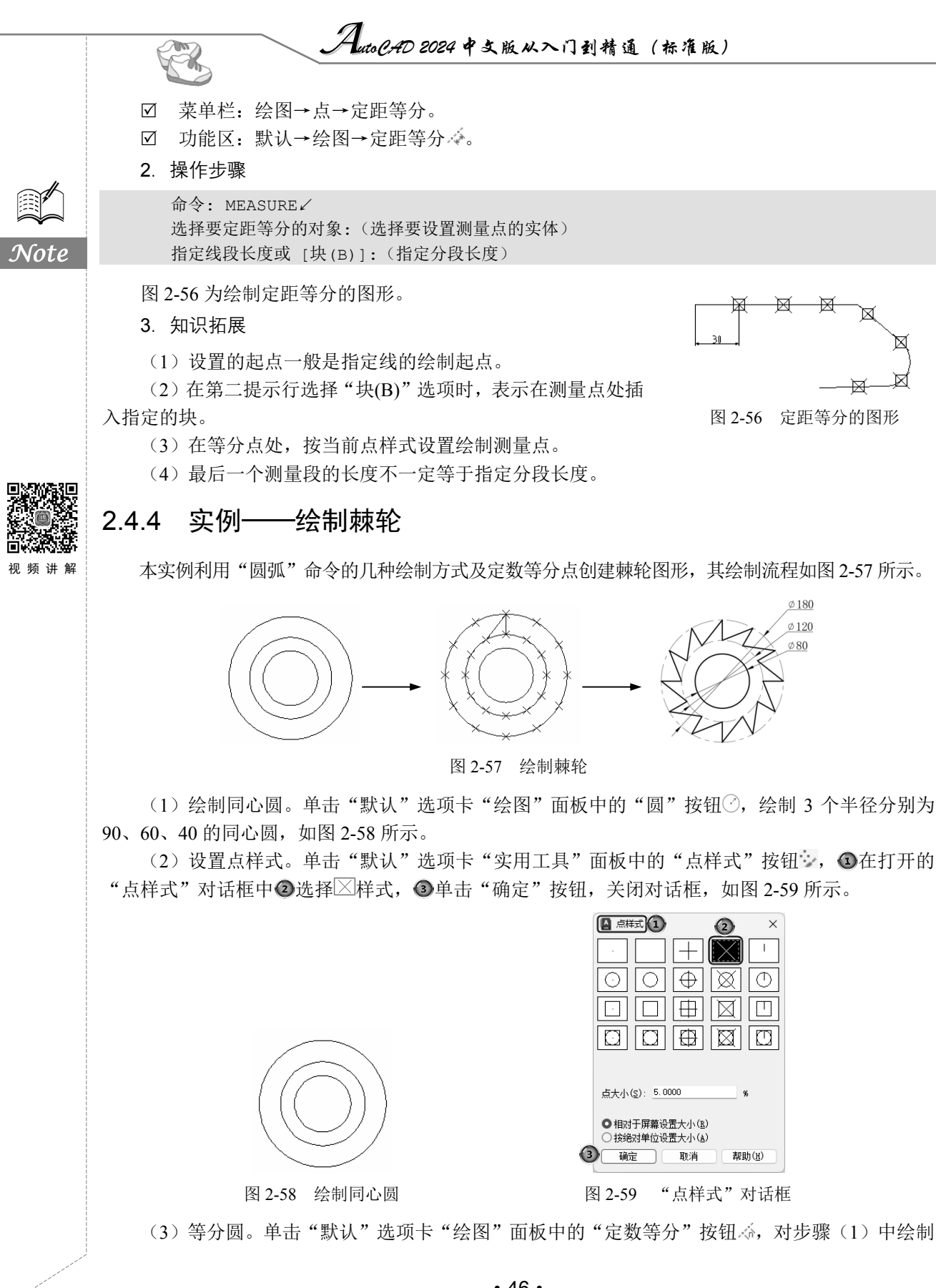

• 46 •

第2章 简单二雍绘图命令

的圆进行等分,命令行提示与操作如下。

命令: divide 选择要定数等分的对象:(选择 R90 圆) 输入线段数目或 [块(B)]: 12√

采用同样的方法,等分R60圆,等分结果如图 2-60 所示。

(4) 绘制棘轮轮齿。单击"默认"选项卡"绘图"面板中的"直线"按钮/,连接3个等分点, 绘制直线,如图 2-61 所示。

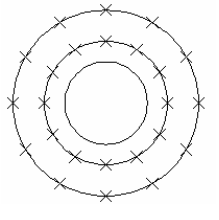

图 2-60 等分圆

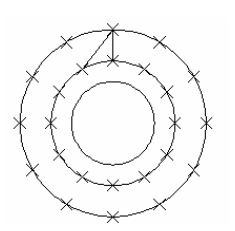

S

图 2-61 绘制棘轮轮齿

(5) 绘制其余轮齿。采用相同的方法连接其他点,选择绘制的点和多余的圆及圆弧,按 Delete 键删除,则绘制完成。

# 2.5 综合演练——绘制汽车简易造型

绘制汽车简易造型的大体顺序是:首先绘制两个车轮来确定汽车的大体尺寸和位置,然后绘制车 体轮廓,最后绘制车窗。绘制过程中应使用"圆""圆环""直线""多段线""圆弧""矩形""多边形" 等命令,其绘制流程如图 2-62 所示。

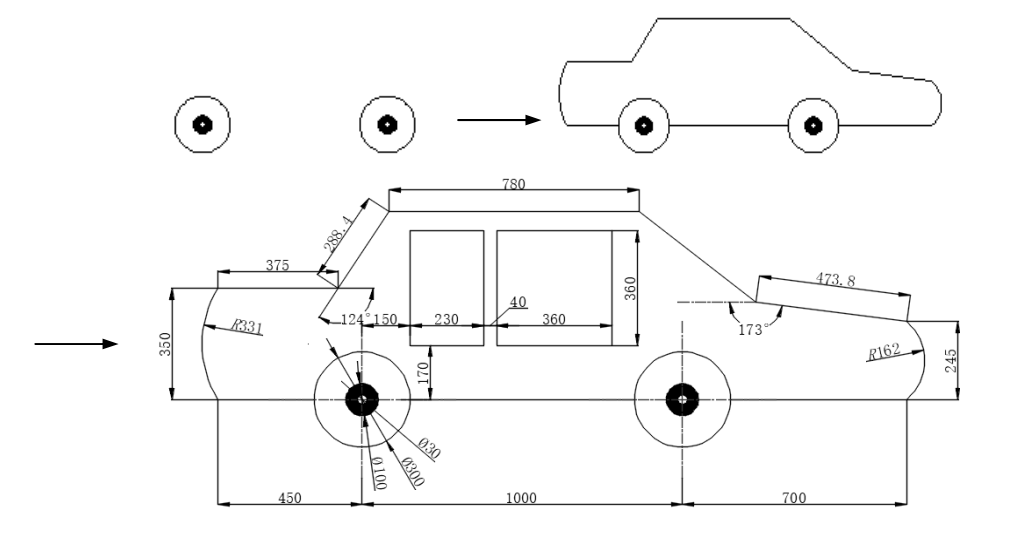

图 2-62 绘制汽车简易造型

(1) 绘制车轮。单击"默认"选项卡"绘图"面板中的"圆"按钮②,绘制两个圆,命令行提 示与操作如下。

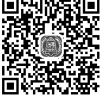

Note

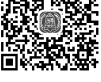

视频讲

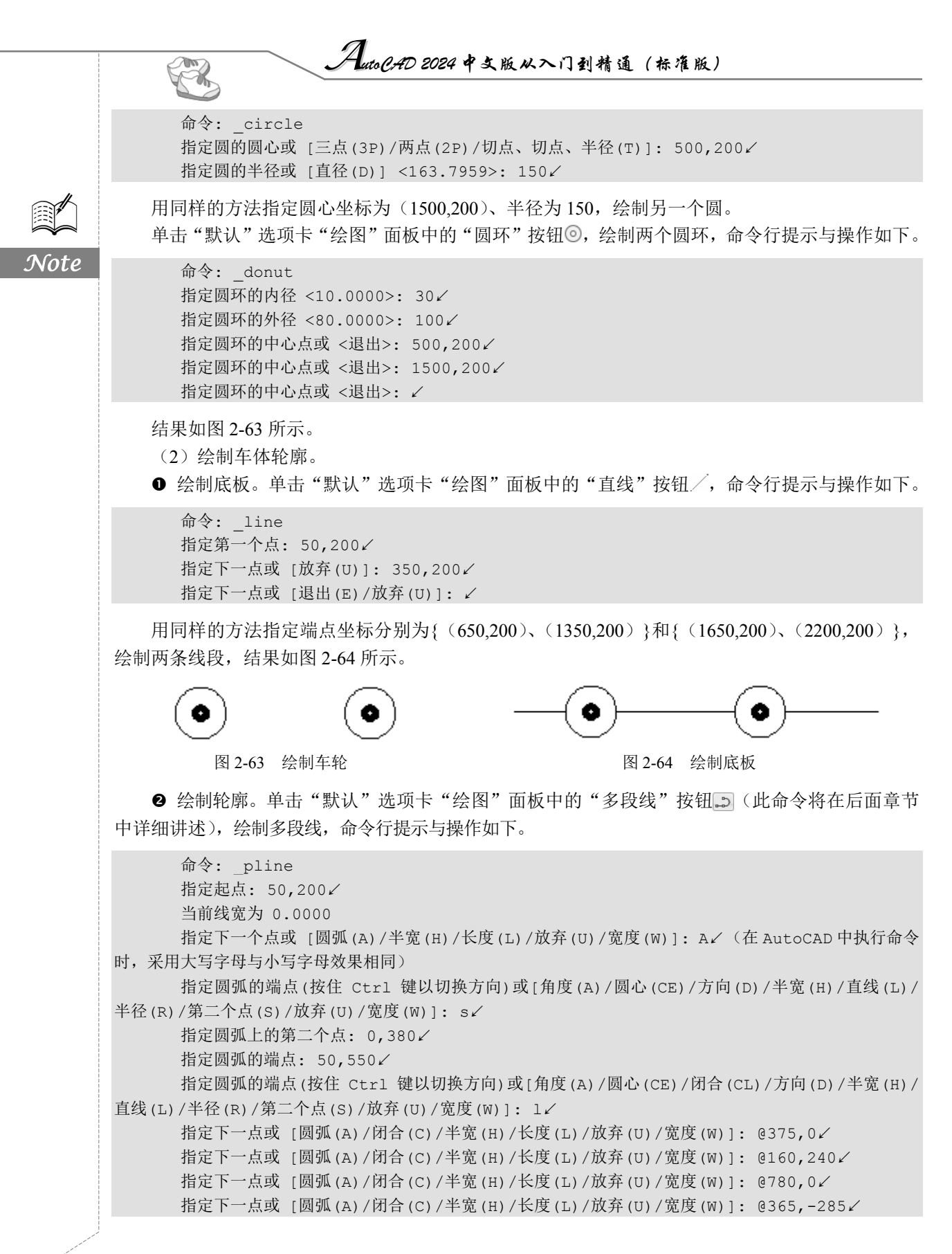

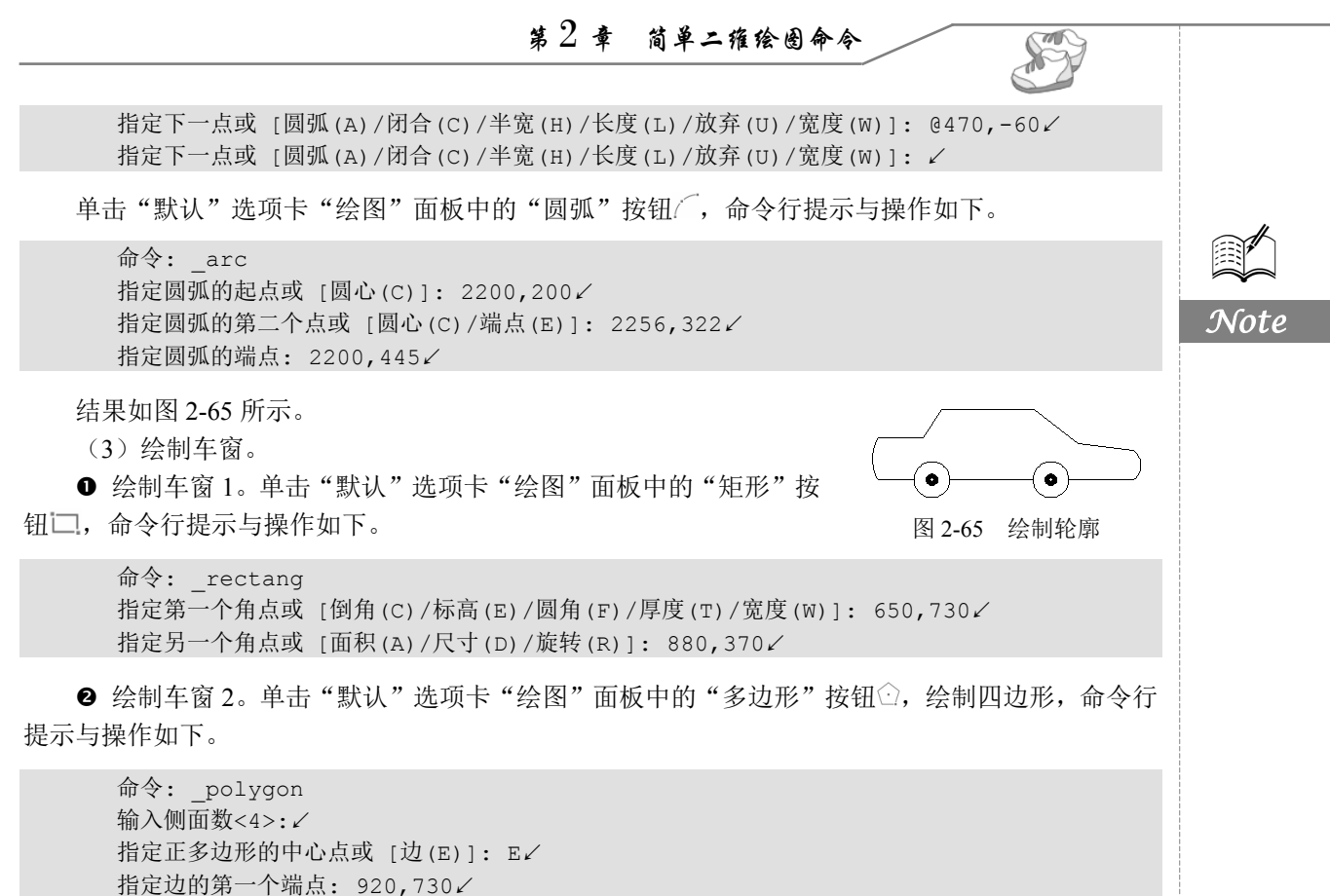

指定边的第二个端点: 920,370∠

绘制结果如图 2-62 所示。

# 2.6 实践练习

通过本章前面的学习,读者对直线类、圆类、平面图形和点命令的应用等知识有了大体的了解。 本节通过3个练习使读者进一步掌握这些知识要点。

### 2.6.1 绘制粗糙度符号

本练习绘制如图 2-66 所示的粗糙度符号,其中主要涉及"直线"命令。为了使绘制过程准确无误,本练习要求读者通过坐标值的输入来指定线段的端点。通过这些操作,读者可以灵活地掌握线段的绘制方法。

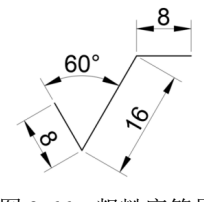

图 2-66 粗糙度符号

AutoCAD 2024 中文版从入门到精通(标准版)

### 操作提示**:**

R

- (1) 计算好各个点的坐标。
- (2)利用"直线"命令绘制各条线段。

# 2.6.2 绘制圆头平键

本练习绘制如图 2-67 所示的圆头平键,其中主要涉及"直线"和"圆弧"命令。本练习对尺寸 要求不是很严格,在绘图时可以适当指定位置。通过本练习,读者可以掌握圆弧的绘制方法,同时巩 固直线的绘制方法。

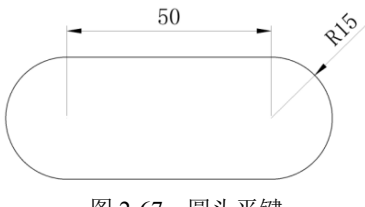

图 2-67 圆头平键

操作提示:

- (1)利用"直线"命令绘制两条平行直线。
- (2)利用"圆弧"命令绘制图形中圆弧部分,采用"起点、端点和包含角"方式。

### 2.6.3 绘制卡通造型

本练习绘制如图 2-68 所示的卡通造型,其中涉及各种命令。通过此练习,读者可以灵活地掌握 各种图形的绘制方法。

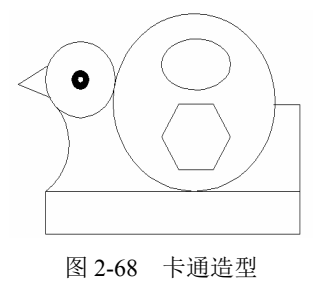

### 操作提示:

- (1)利用"矩形"命令绘制底座。
- (2)利用"圆""椭圆""多边形"命令绘制头和身体。
- (3)利用"圆弧"和"直线"命令完善细节。
- (4) 利用"圆环"命令绘制眼睛。